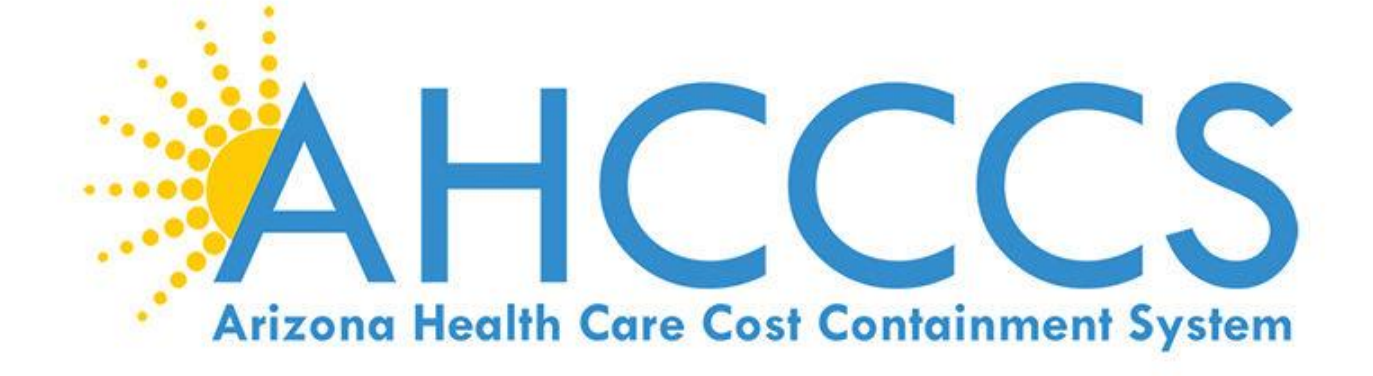

# **Introduction**

## Welcome!

The AHCCCS Reinsurance System Training Manual is designed to help facilitate your passage through the PMMIS\* Reinsurance System, via the Arizona Department of Administration (DOA) mainframe.

\* Prepaid Medical Management Information System

## **Objectives**

By the time you have completed this manual, you'll be able to do the following:

- Complete the PMMIS sign on process
- Effectively maneuver through the Reinsurance system
- Understand pend reasons and how to appropriately audit associated Reinsurance Cases and associated encounters

## **Overview**

In the following sections, you will be presented information set up in a standard format. The various screens you will be using will be displayed, along with detailed information about each screen.

## Sign on procedure

The screen below is the first screen that will appear when signing onto the PMMIS system, at this point you enter your application request sign on. (Please note that PMMIS has been switched to black and white for the sake of clarity, stock colors may be seen further below.)

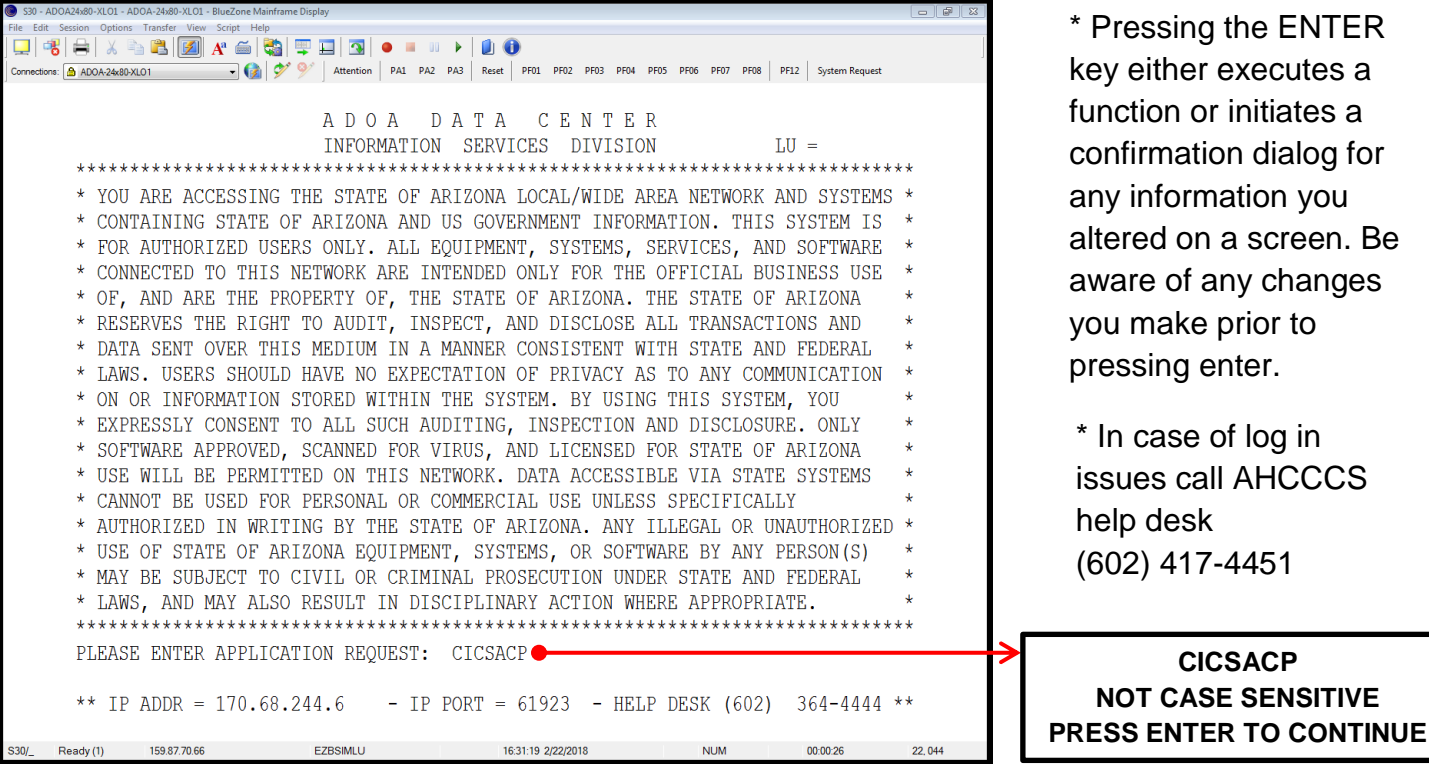

\* Pressing the ENTER key either executes a function or initiates a confirmation dialog for any information you altered on a screen. Be aware of any changes you make prior to pressing enter.

\* In case of log in issues call AHCCCS help desk (602) 417-4451

CICSACP NOT CASE SENSITIVE

## Next Step

Then you will enter your User ID and Password

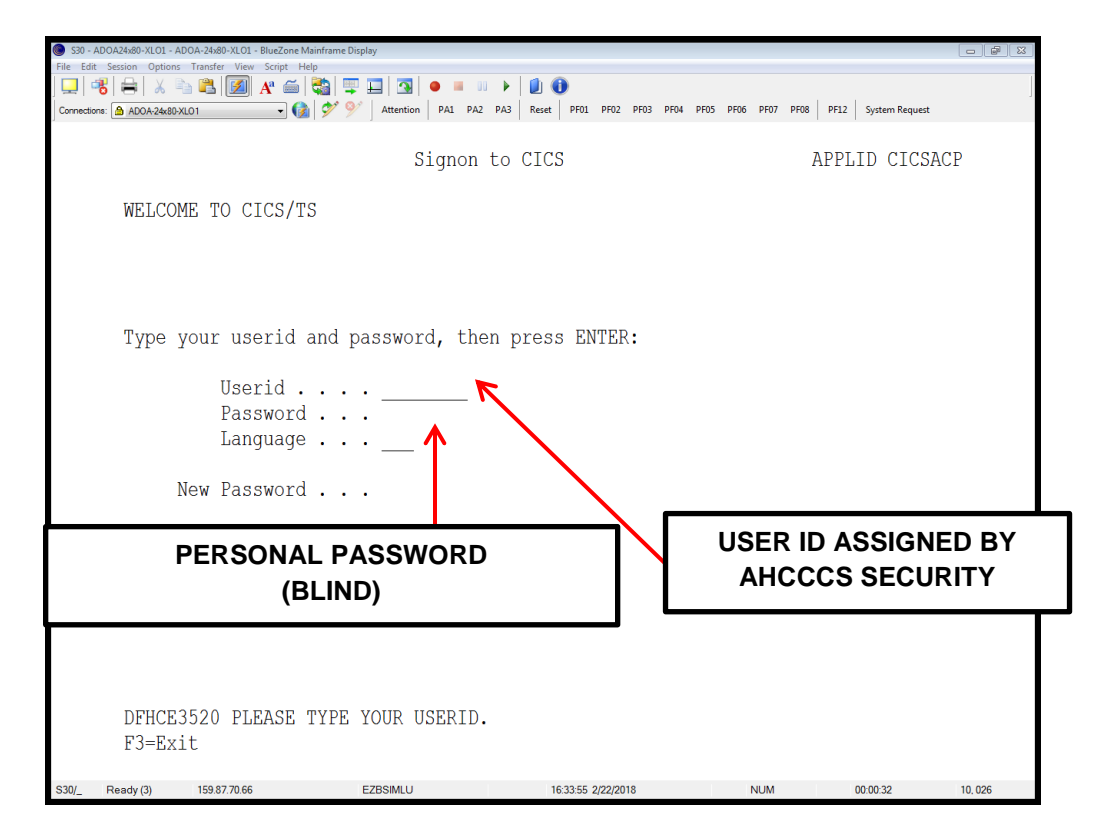

\* New PMMIS users will enter their AHCCCS Security Sign-on as their Password and follow system instructions

### **SIGN-ON (Continued)**

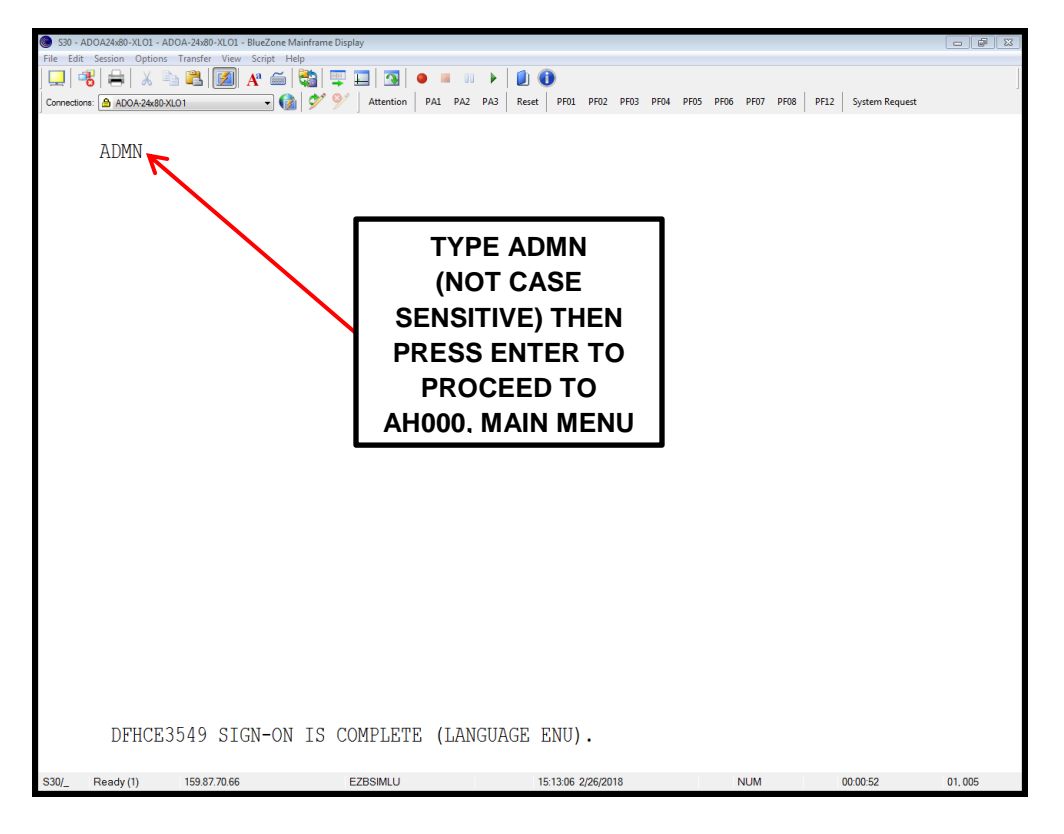

#### **EXTRA FORMAT**

The extra system is based on various menu lists. Each menu has its own list of screens that can be accessed regarding that menu title. Your security level will only allow you to access certain screens.

There are certain elements that are consistent across several screens. These elements are detailed below as well as further in this manual. (Please note that the background color as well as the color of various text fields will vary depending on your display settings, colors represented below are stock settings.)

| S30 - ADOA24x80-XLO1 - ADOA-24x80-XLO1 - BlueZone Mainframe Display |                                                    |                          |                                     |                    |                                                 |
|---------------------------------------------------------------------|----------------------------------------------------|--------------------------|-------------------------------------|--------------------|-------------------------------------------------|
| File Edit Session Options Transfer View Script Help                 |                                                    |                          |                                     |                    |                                                 |
| Connections: ADOA-24x80-XL01                                        | tention PA1 PA2 PA3 Reset PF01 PF02 PF03           | PF04 PF05 PF06 PF07 PF08 | PF12 System Request                 |                    |                                                 |
| TR: RI105 ACT: I<br>NTR:                                            | RED<br>AHCCCS - REINSURANCE<br>RL CASE MAINTENANCE | USER-ID:                 | 02/27/18<br>10:37:48<br>RI21L105    | BLU<br>BE<br>IN    | E TEXT MAY NOT<br>ALTERED AND IS<br>FORMATIONAL |
| AHCCCS ID:<br>HEALTH PLAN:                                          | RECIPIENT:<br>PLAN NAME:                           |                          |                                     |                    | -                                               |
| CASE TYPE:<br>CTRT YEAR:                                            | CASE DESC:<br>FFS (Y/N):                           | UNDERLINE<br>TYPE IN, A  | S DENOTE FIELDS<br>DDITIONALLY, GR  | YOU CAN<br>REEN OR |                                                 |
| WHITE TEXT MAY NOT E<br>TYPED OVER, IS MEANT                        | BE <sup>'ED BY</sup> :<br>TO                       | RED TEXT, O<br>GREEN, MA | OR FIELDS HIGHLI<br>Y BE TYPED OVER | GHTED IN           |                                                 |
| OFTEN SITUATIONAL                                                   | PMT PCT:                                           |                          |                                     |                    | PF MEANS "PROGRAM<br>FUNCTION", THE             |
| TTL PAID:                                                           | TTL ALLOWED:<br>TTL PREM TAX: 11                   | 15.03                    |                                     |                    | NUMBERS REPRESENT<br>THE FUNCTION KEYS ON       |
| CVG PKG(S):                                                         |                                                    |                          |                                     | , I                | OUR KEYBOARD (F1, F2,                           |
| PF: 1=HLP 2=RTN 3=CLR 4=M                                           | SG 5=PRV 6=NXT 7=EXCP                              |                          | 11=CMT 12=ESC                       |                    | ETC.), AND WHAT<br>FOLLOWS THE "="              |
| S30/_ Ready (1) 159.87.70.66 EZBS                                   | MLU 10:38:18 2/27/2018                             | NUM                      | 00:20:55 05.015                     | 1                  | SYMBOL IS A SHORT                               |
|                                                                     |                                                    |                          |                                     | 1                  | HAND DESCRIPTION OF                             |
|                                                                     |                                                    |                          |                                     |                    | WHAT THAT KEY DOES                              |
|                                                                     |                                                    |                          |                                     |                    | ON THIS SCREEN.                                 |

## **EXTRA FORMAT (CONTINUED)**

After logging into the system you will see the menu listed below.

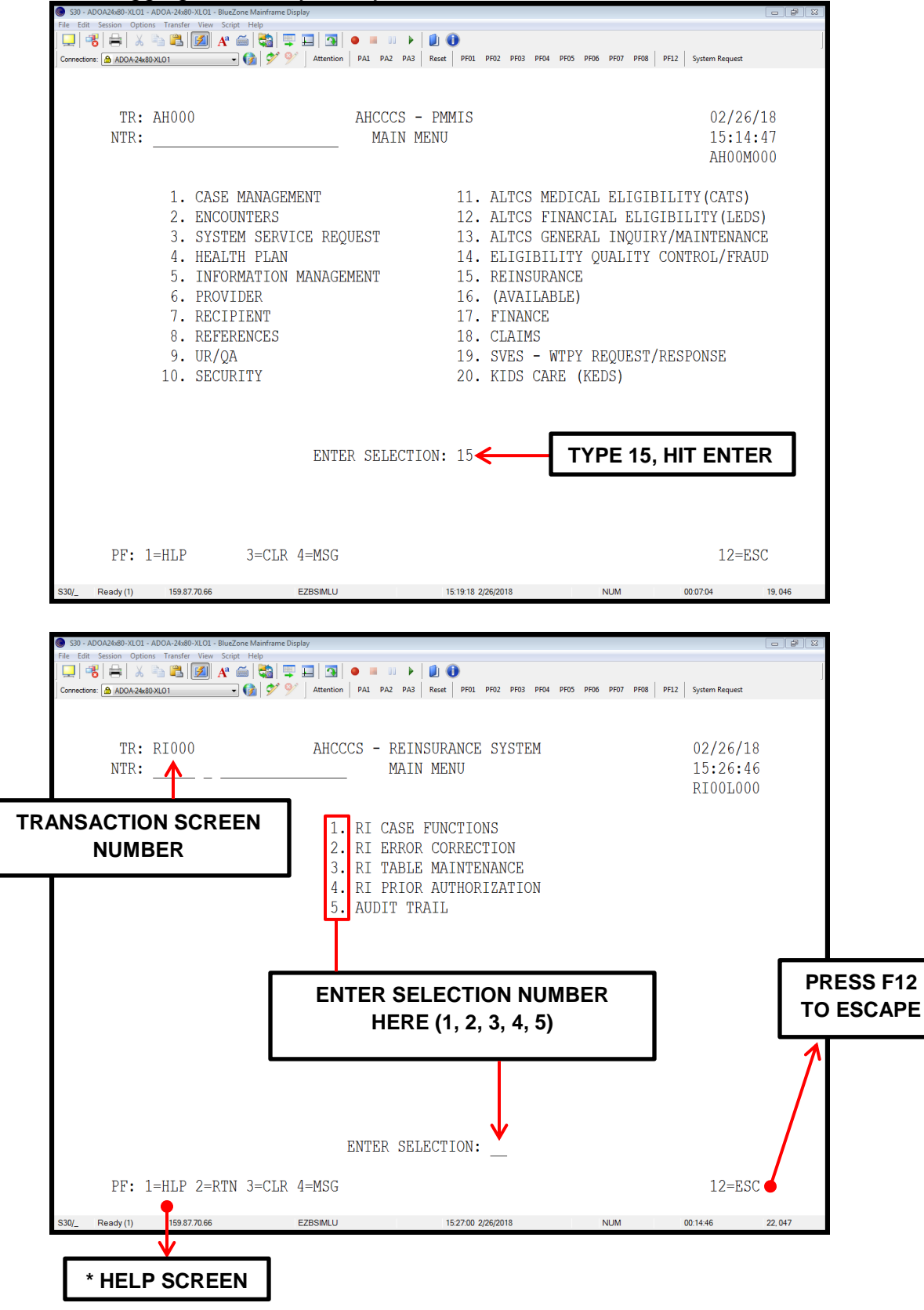

\* See the next page for details regarding the help screen.

#### HELP SCREEN

Below you can see an example help screen for RI105. The subjects will vary but the layout is consistent. See below for details.

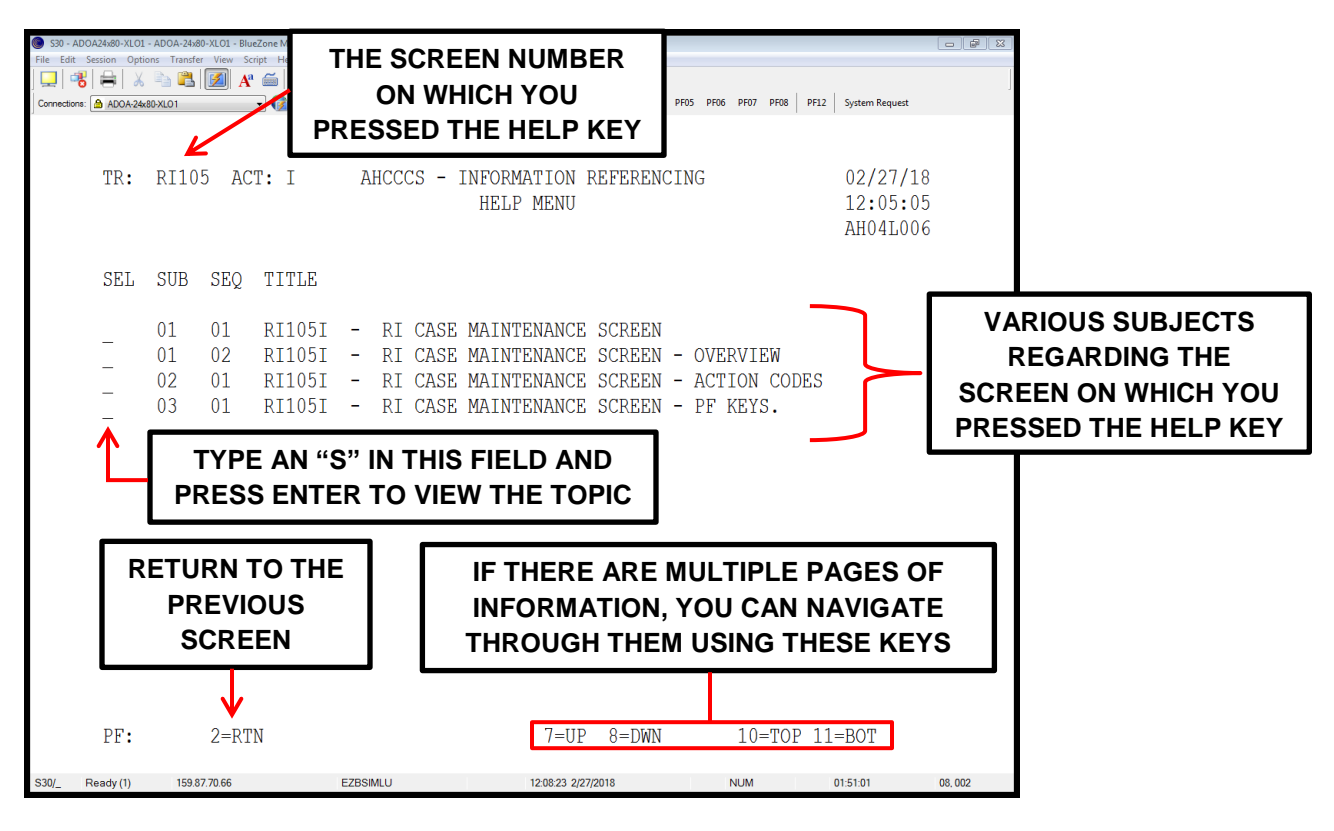

## **EXTRA FORMAT (CONTINUED)**

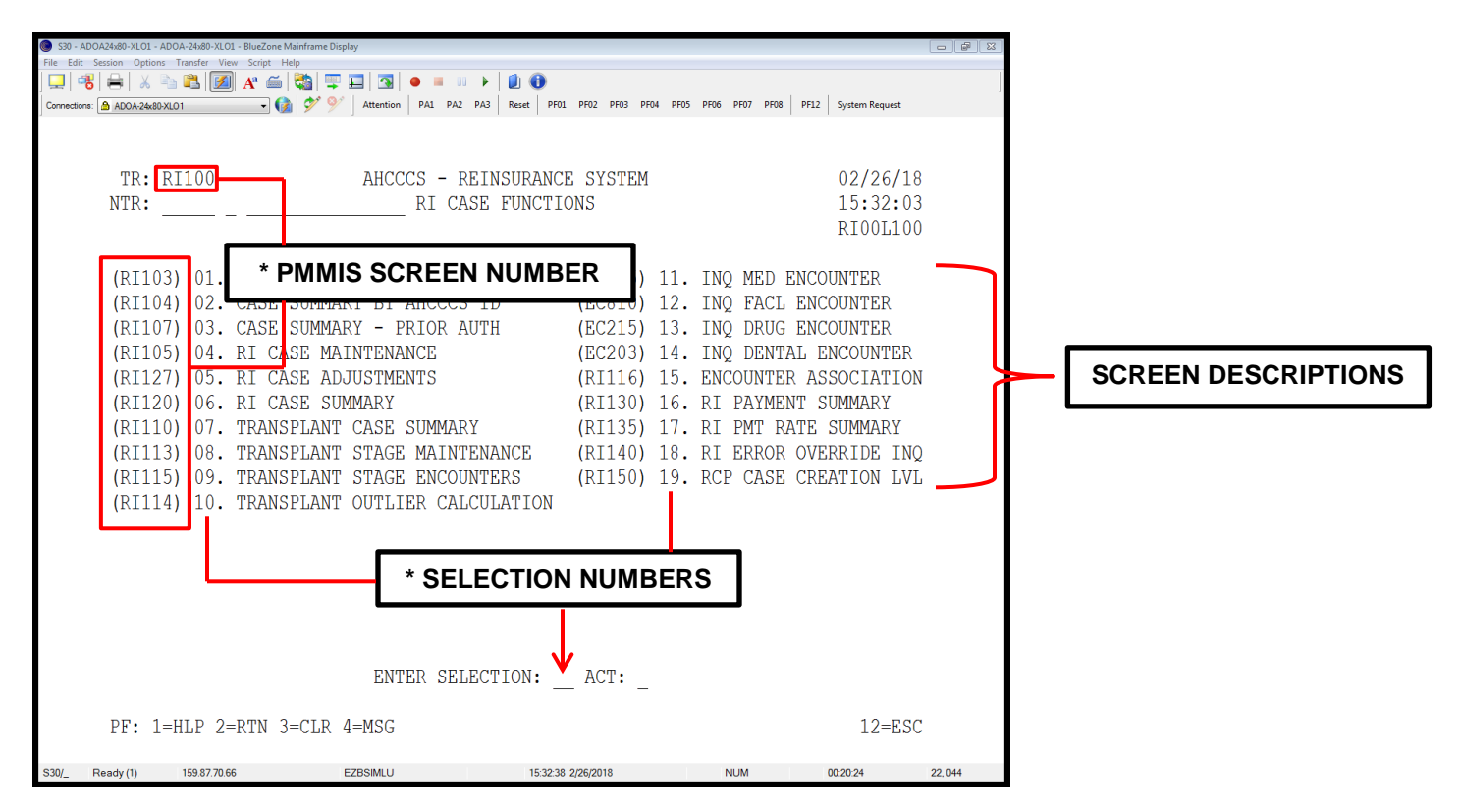

\* The screen number you're currently on is displayed next to "TR:" To go to a specific screen you can enter the screen number you want to go to next to the "NTR:" line or type the selection number next to the screen description in the "ENTER SELECTION" field.

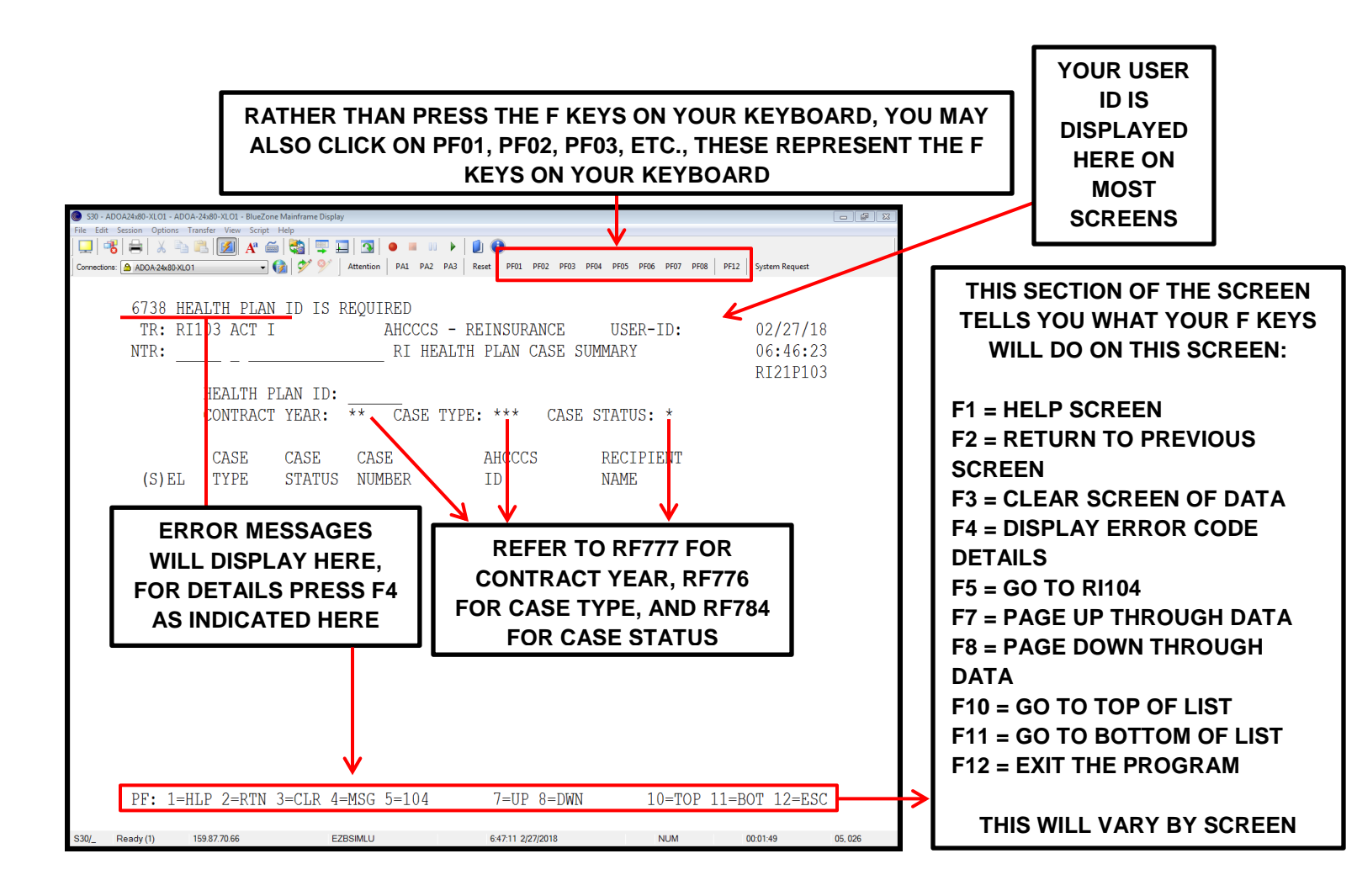

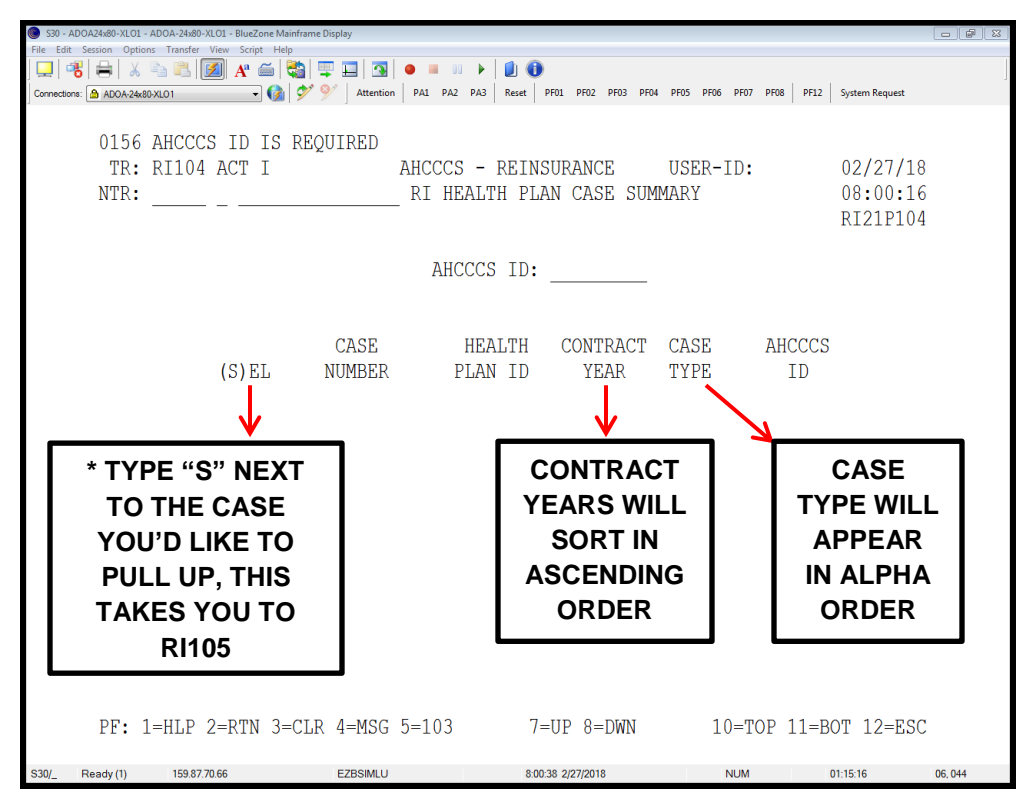

\* The "s" key consistently stands for "select" and is found on many screens. Please remember this for future reference.

MANUALLY TYPE IN THE CASE NUMBER HERE

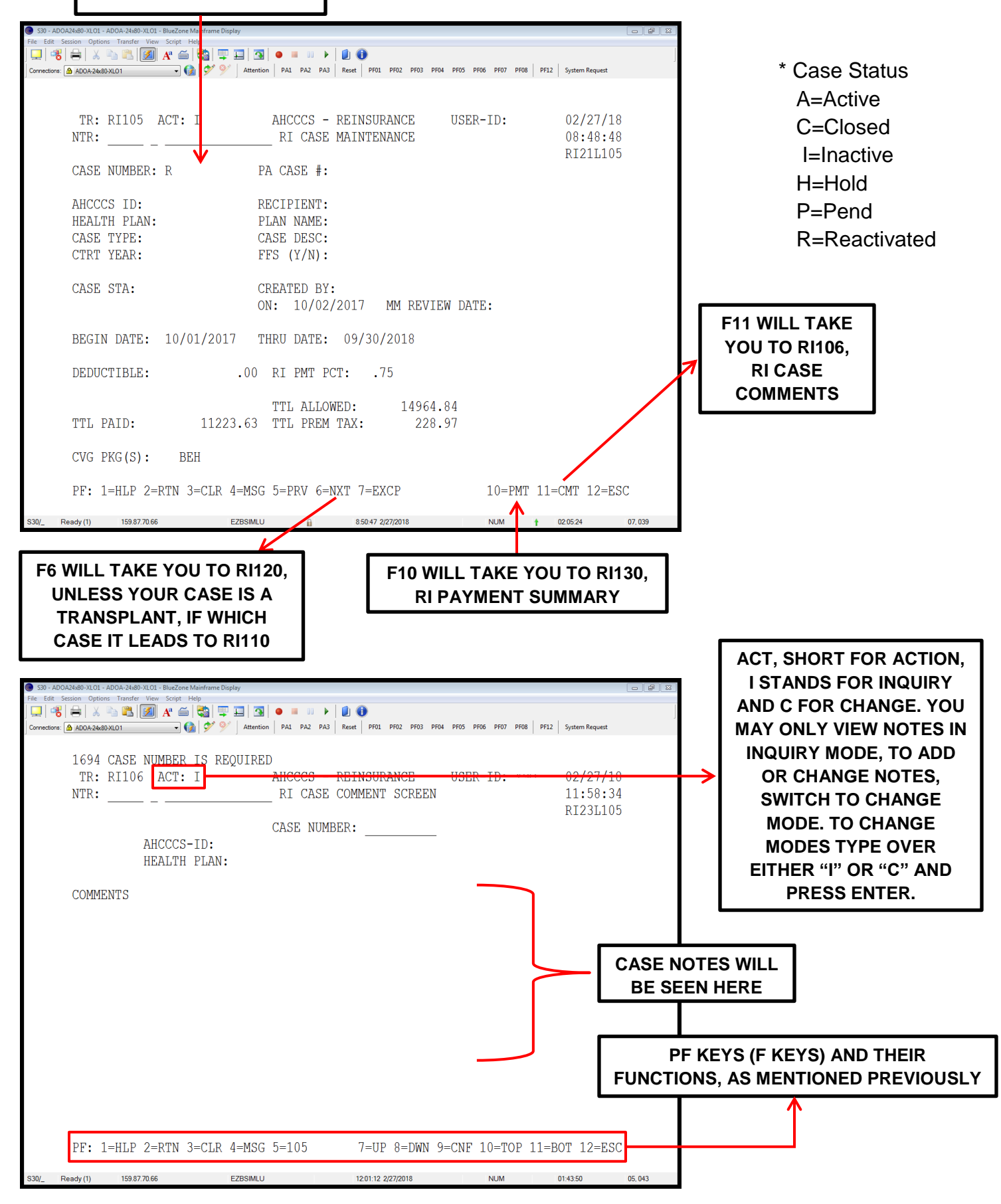

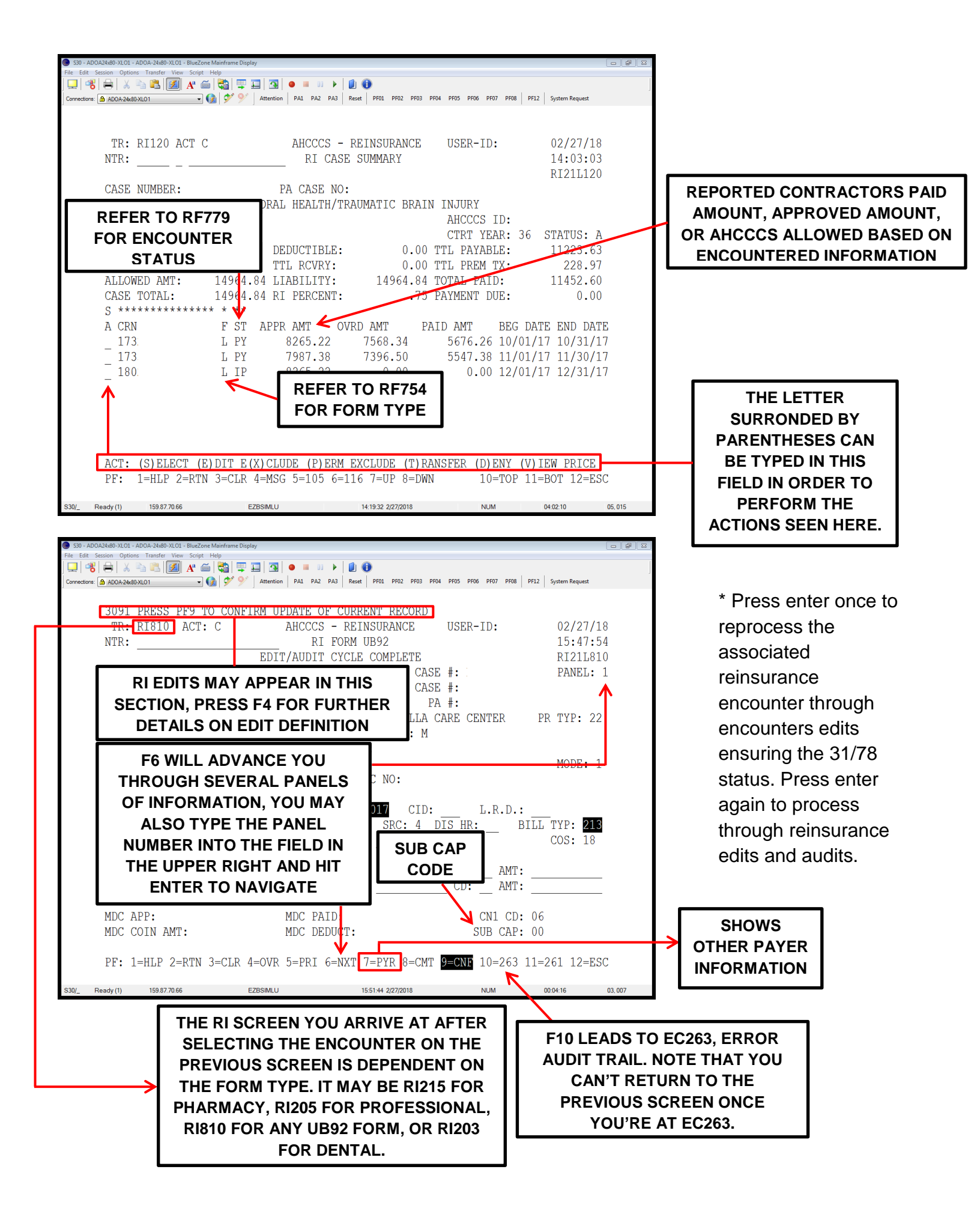

The error screen, for your viewing pleasure.

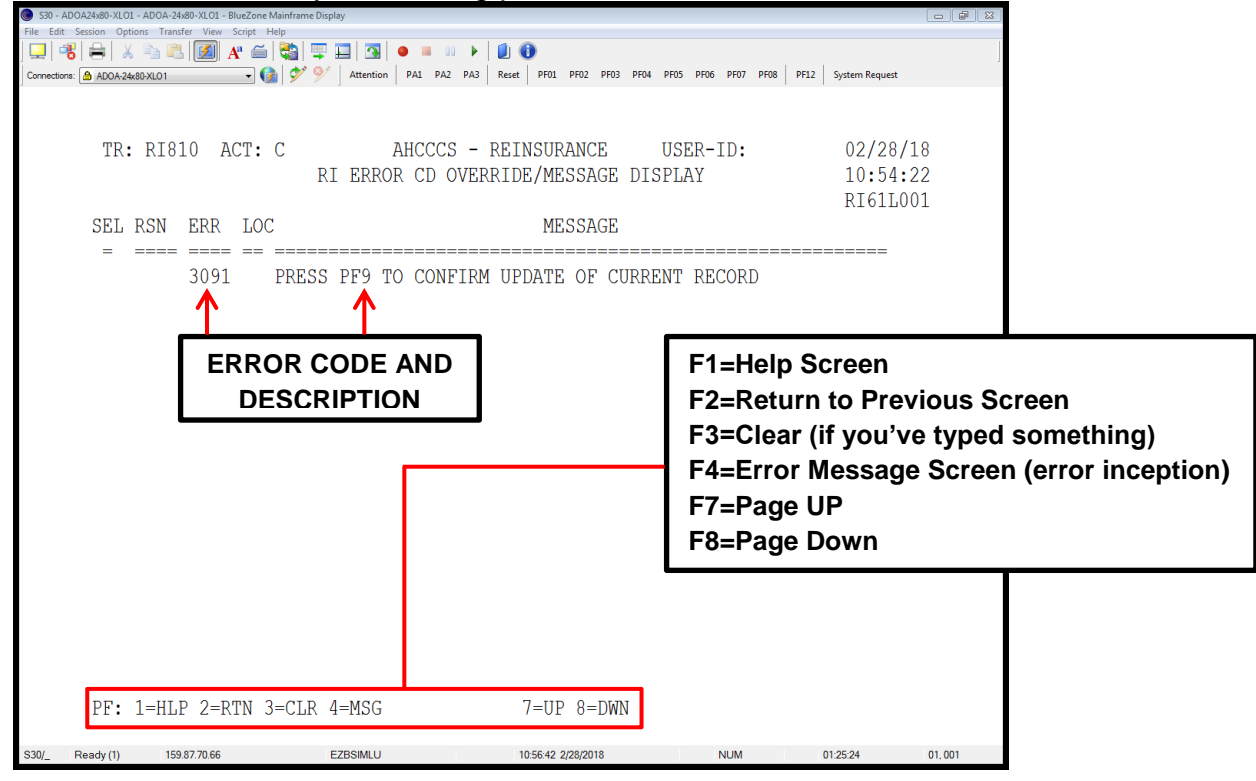

#### Transplant Screen

The following screen is seen when advancing from RI105 to a transplant case.

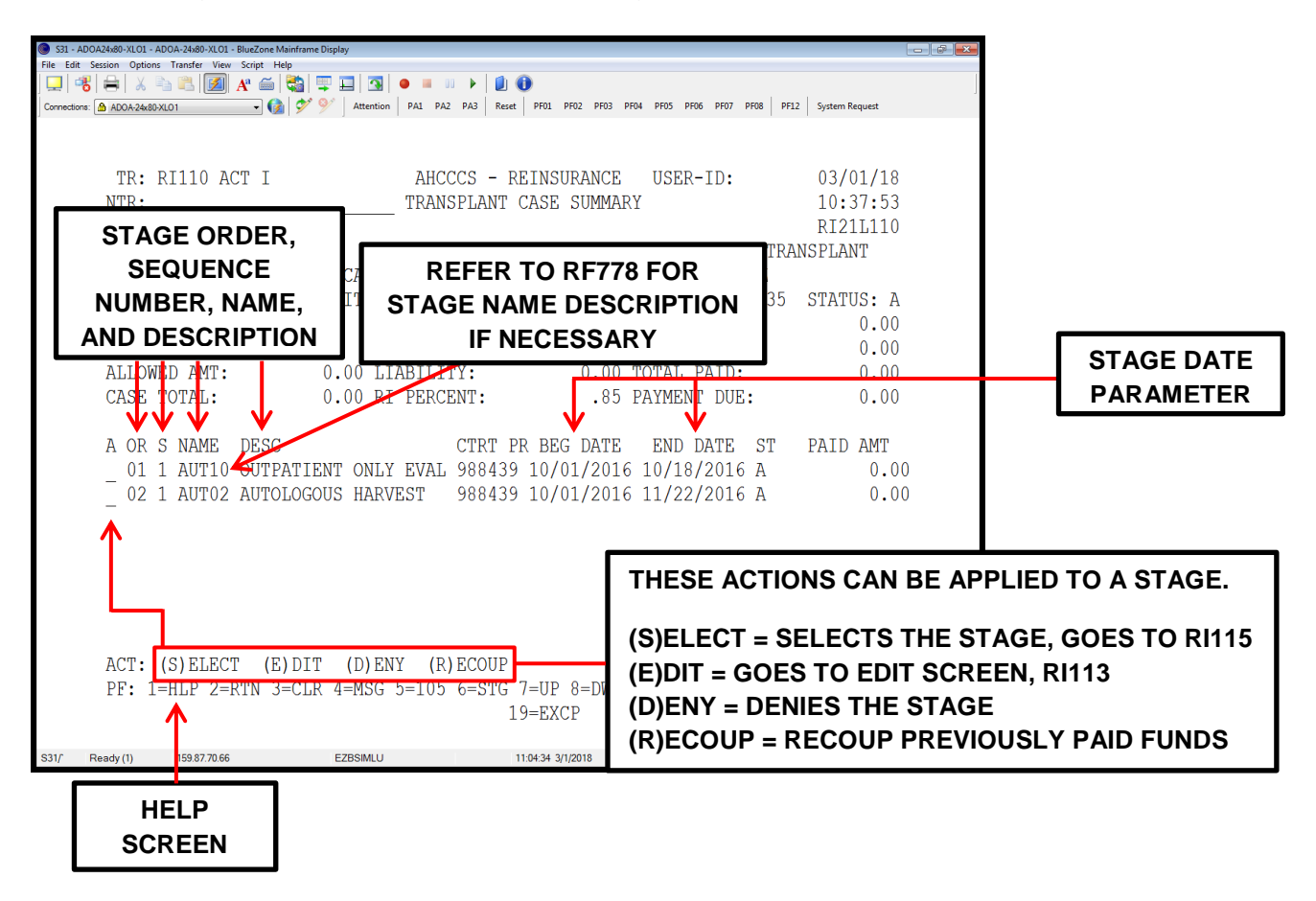

After selecting the (E)DIT option on RI110.

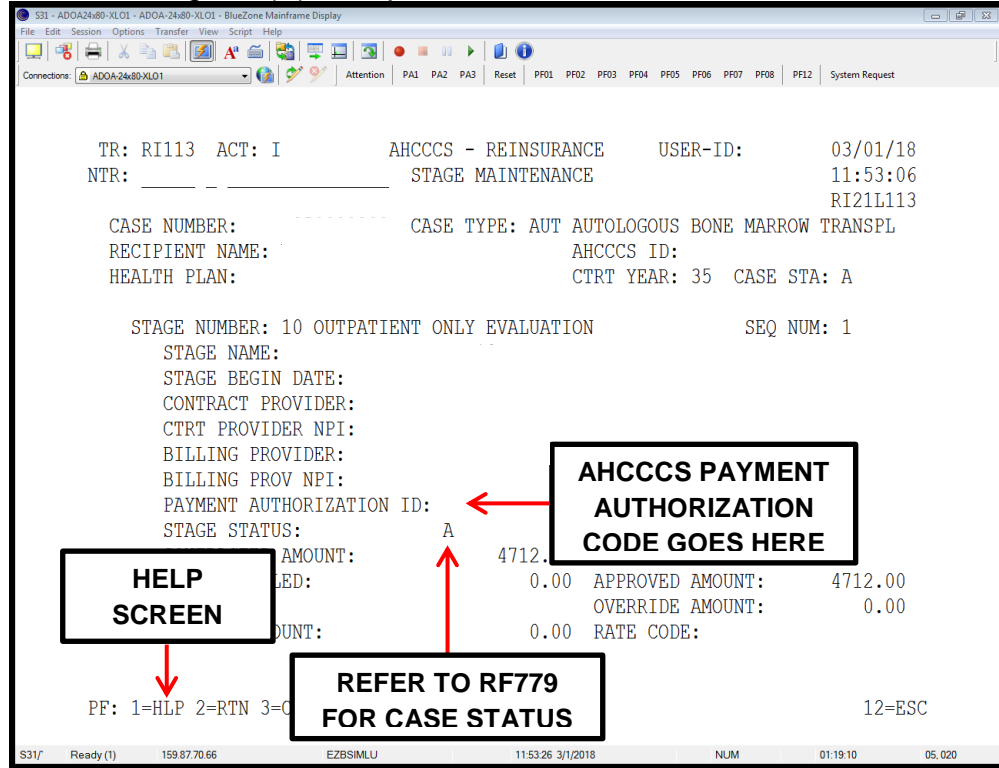

Outlier Calculation (After keying F6 on RI113)

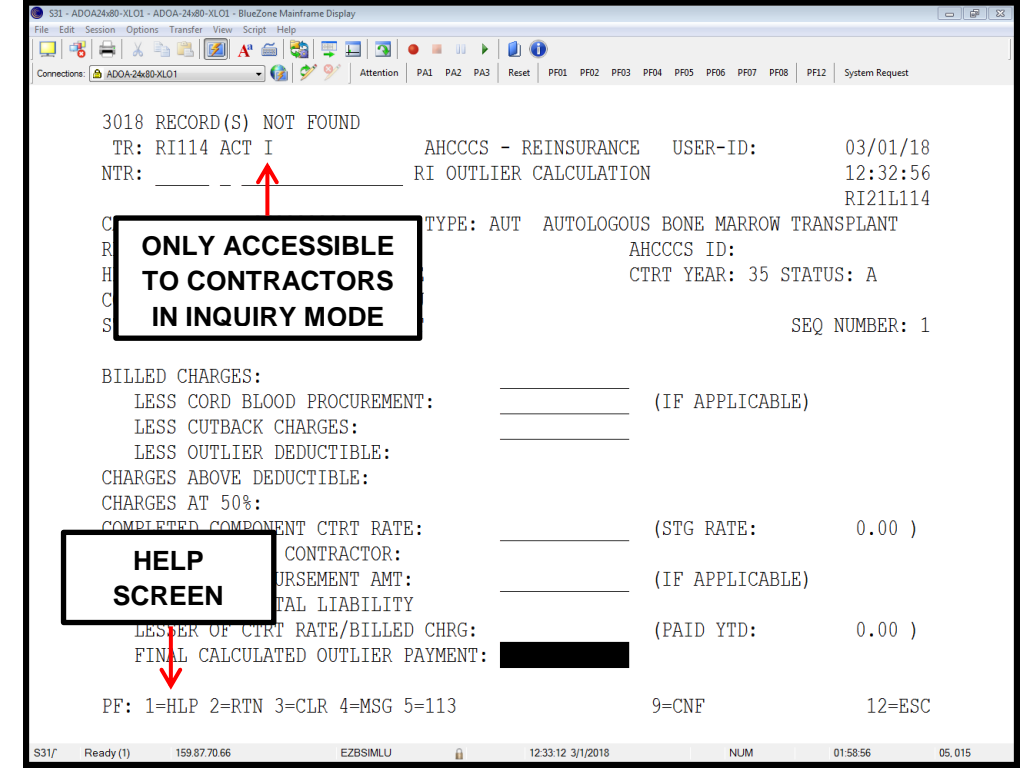

# After selecting a stage from RI110.

| TR: RI115 A<br>NTR:                                                                      | ACT: I                                                                                                    | AHCCCS - F<br>TRANSPLANT                                                                                      | REINSURAN <b>Y</b><br>STAGE DE                                                  | OU CAN SO                                                                                                  | RT ENCOUN                                                   | TERS BY CLAIM TYPE.                      |
|------------------------------------------------------------------------------------------|----------------------------------------------------------------------------------------------------|----------------------------------------------------------------------------------------------------|---------------------------------------------------------------------------------|----------------------------------------------------------------------------------------------------|-------------------------------------------------------------|------------------------------------------|
| ASSOCIA<br>ENCOUN<br>FORM TIPE<br>RECIPIENT<br>A CRN<br>- 17:<br>- 17:<br>- 17:<br>- 17: | ATED<br>TERS<br>C: (A, B, C, D, C)<br>C NAME:<br>TYP STAT A:<br>A PR 00<br>A PR 00<br>A PR 00<br>A PR 00<br>A PR 00<br>A PR 00 | BONE MARROW 1<br>ENT ONLY EVAI<br>[, O, L) _<br>SSOCIATED<br>7/15/2017<br>7/15/2017<br>7/15/2017<br>7/15/2017 | A :<br>CRANSPLAN<br>JUATION<br>A<br>C :<br>BILLE<br>88.0<br>25.0<br>75.0<br>L : | = PROFESSI<br>= ALL UB TY<br>JTPATIENT,<br>= PHARMAC<br>= DENTAL<br>INPATIENT<br>= OUTPATIE<br>= SKILLED N | ONAL<br>'PE CLAIMS (<br>SKILLED NU<br>Y<br>NT<br>URSING FAC | (INPATIENT,<br>RSING FACILITY)<br>CILITY |
| 17:<br>17:<br>17:<br>17:                                                                 | A PR 0'<br>A PR 0'<br>A PR 0'<br>A PR 0'<br>FORM TYPI<br>GRAND TO'                                                             | 7/15/2017<br>7/15/2017<br>7/15/2017<br>7/15/2017<br>E TOTAL:                                                  | 250.00<br>42.00<br>74.00<br>2204.00<br>2204.00                                  | .00<br>.00<br>.00<br>0.00<br>0.00                                                                          | 68.82<br>11.46<br>10.84<br>436.75<br>436.75                 |                                          |

# Reinsurance Payment Summary

| TR: Selder Update: Update: Update: Note: Selder Update: Selder Update: Selder Update: Selder Update: Selder Update: Selder Update: Selder: Selder: Seld | 🔘 S31 -  | - ADOA24x80-XLO1 - A            | ADOA-24x80-XLO1 - Bluez            | one Mainframe Display |                                         |                   |                                      |                                                   |                                              |                                                |        |
|----------------------------------------------------------------------------------------------------|----------|---------------------------------|------------------------------------|-----------------------|-----------------------------------------|-------------------|--------------------------------------|---------------------------------------------------|----------------------------------------------|------------------------------------------------|--------|
| Conversion Conversion <th>File Ed</th> <th>lit Session Options</th> <th>Transfer View Scrip</th> <th>ot Help</th> <th></th> <th></th> <th></th> <th></th> <th></th> <th></th> <th></th>                                                                                                    | File Ed  | lit Session Options             | Transfer View Scrip                | ot Help               |                                         |                   |                                      |                                                   |                                              |                                                |        |
| Convectors: Decodededization PRI PRI <th< th=""><th></th><th>🥵   🖶   🕺 🦷</th><th>눱 🖺 🚺 🕂</th><th>🍝   🔩   🐺 🛄</th><th>  💁   🔍 📕 💷 🕨  </th><th></th><th></th><th></th><th></th><th></th><th></th></th<>                                                                                                    |          | 🥵   🖶   🕺 🦷                     | 눱 🖺 🚺 🕂                            | 🍝   🔩   🐺 🛄           | 💁   🔍 📕 💷 🕨                             |                   |                                      |                                                   |                                              |                                                |        |
| TR: RI130 ACT I<br>NTR: RI PAYMENT SUMMARY USER-ID: 03/01/18<br>NTR: RI PAYMENT SUMMARY 13:23:37<br>RI31L130<br>CASE NUMBER:<br>CASE TWRE. LIVE<br>TYPE "S" TO<br>SELECT AN<br>NVOICE AND<br>GO TO RI135<br>INVOICE AND<br>GO TO RI135<br>INVOICE CHECK<br>(S) NUMBER<br>AC<br>PF: 1-HLP 2-RTN 3-CLR 4-MSG 5-105<br>TO REVER<br>TRI ROUTE<br>RETURN<br>TO RIADS<br>AHCCCS - REINSURANCE<br>RI PAYMENT SUMMARY<br>AHCCCS ID:<br>CTRT YEAR: 35 STATUS: A<br>O.00 TTL PAYABLE: 202264.92<br>0.00 TTL PAYABLE: 202264.92<br>0.00 TTL PAYABLE: 202264.92<br>0.00 TTL PARMENT DUE:                                                                                                    | Connecti | ions: 🙆 ADOA-24x80-             | XL01                               | • 🔞 💇 У 🔺             | ttention PA1 PA2 PA3                    | Reset PF01        | PF02 PF03 PF04                       | PF05 PF06                                         | PF07 PF08 PF12                               | System Request                                 |        |
| CACE TYPE: LIVER TRANSPLANT AHCCCS ID:   TYPE "S" TO DEDUCTIBLE: 0.00 TTL PAYABLE: 202264.92   NVOICE AND O.00 TTL PAYABLE: 202264.92   GO TO RI135 JTL RCVRY: 3139.12   JP58.73 LIABILITY: 37958.73 RI PERCENT: .85 PAYMENT DUE: 48386.25   INVOICE CHECK PAID PREMIUM CHECK   NUMBER NUMBER 2' .85 PAYMENT DUE: 48386.25   HELP 2' IS3878.67 3139.12 2   HELP PF: 1=HLP 2=RTN 3=CLR 4=MSG 5=105 7=UP 8=DWN 10=TOP 11=BOT 12=ESC   Star Redy(1) 192706 EZEMLU 12244 3/1/2018 NUM 02492 05.015                                                                                                    |          | TR: 1<br>NTR:<br>CASE 1         | RI130 ACT<br>                      | I                     | AHCCCS -<br>RI PAYM                     | REINSU<br>ENT SUM | RANCE<br>MARY                        | USER-I                                            | D:                                           | 03/01/18<br>13:23:37<br>RI31L130               |        |
| TYPE "S" TO<br>SELECT AN<br>INVOICE AND<br>GO TO RI135 DEDUCTIBLE:<br>DEDUCTIBLE:<br>TTL RCVRY:<br>37958.73 LIABILITY:<br>37958.73 RI PERCENT: 0.00 TTL PAYABLE:<br>0.00 TTL PAYABLE:<br>202264.92   MCCCS ID:<br>CTRT YEAR: 35 STATUS: A<br>0.00 TTL PAYABLE:<br>202264.92   Jone TTL RCVRY:<br>37958.73 RI PERCENT:   MINUMBER<br>AC PAID<br>20   HELP<br>SCREEN CHECK<br>NUMBER<br>AC   PF: 1=HLP 2=RTN 3=CLR 4=MSG 5=105 7=UP 8=DWN   10=TOP 11=BOT 12=ESC   S31/ Redy(1)   1987706 EZESIMLU                                                                                                    |          | CACE                            | ידד די                             | י מסעדד עב            | ייטא אפטר אאייי                         |                   |                                      |                                                   |                                              |                                                |        |
| INVOICE CHECK PAID PREMIUM CHECK   (S) NUMBER NUMBER AMOUNT TAX PAID DATE   AC 2' 153878.67 3139.12 2   HELP RETURN TO RI105 PF: 1=HLP 2=RTN 3=CLR 4=MSG 5=105 7=UP 8=DWN 10=TOP 11=BOT 12=ESC   S31/ Ready(1) 159.8770.66 EZBSIMLU 132344 3/1/2018 NUM 024928 05.015                                                                                                    |          | TYPE<br>SELE<br>INVOIO<br>GO TO | "S" TO<br>CT AN<br>CE AND<br>RI135 | 37958.73              | DEDUCTIBLE:<br>TTL RCVRY:<br>LIABILITY: | 237               | 0.00 T<br>0.00 T<br>958.73 T<br>85 P | AHCCCS<br>CTRT Y<br>TL PAYA<br>TL PREM<br>OTAL PA | ID:<br>EAR: 35<br>BLE:<br>TX:<br>ID:<br>DUE: | STATUS: A<br>202264.92<br>3139.12<br>157017.79 | I      |
| HELP<br>SCREEN RETURN<br>TO RI105   PF: 1=HLP 2=RTN 3=CLR 4=MSG 5=105 7=UP 8=DWN 10=TOP 11=BOT 12=ESC   S31/ Ready(1) 159877066 EZBSIMLU 132344 3/1/2018 NUM 024928 05.015                                                                                                    |          | (S)                             | INVOICE<br>NUMBER<br>AC            | CHECH<br>NUMBE<br>21  | K<br>SR                                 | 15                | PAID<br>AMOUNT<br>3878.67            |                                                   | PREMIUM<br>TAX PAID<br>3139.12               | CHECK<br>DATE<br>2                             |        |
| S31/* Ready (1) 159.87.70.66 EZBSIMLU 13.23.44 3/1/2018 NUM 02.49.28 05.015                                                                                                    |          | H<br>SC<br>PF: 1                | ELP<br>REEN                        | ] [<br>H 3=CLR 4=M    | RETURN<br>TO RI105                      | 7=UP              | 8=DWN                                | 10                                                | =TOP 11=}                                    | BOT 12=ESC                                     | 1      |
|                                                                                                    | S31/     | Ready (1)                       | 159.87.70.66                       | EZBS                  | IMLU                                    | 13:23:44 3        | /1/2018                              | N                                                 | UM                                           | 02:49:28                                       | 05.015 |

#### Reinsurance Payment Rate Detail

| Help<br>  😋   💬 🛄   💁   • = UU +   🕘 👀<br>  🎔 🎐   Attention   PAI PAZ PA3   Reset   PF01 PF02 PF03 PF04 PF05 PF06 PF07 PF08   PF12   System Request                                                                                                    |
|----------------------------------------------------------------------------------------------------|
| 🖏   🖤 🛄   💁   ● = = 00 →   🔊 👀                                                                                                    |
| 👔 🐓 所 Attention 🛛 PA1 PA2 PA3 Reset 🛛 PF01 PF02 PF03 PF04 PF05 PF06 PF07 PF08 🛛 PF12 System Request                                                                                                    |
|                                                                                                    |
|                                                                                                    |
|                                                                                                    |
|                                                                                                    |
| AHCCCS - REINSURANCE USER-ID: 03/01/18                                                                                                    |
| RI PMT RATE DETAIL 13:43:40                                                                                                    |
|                                                                                                    |
| TNUL NUMPER. 10                                                                                                    |
| INV NUMBER: AC                                                                                                    |
|                                                                                                    |
| AHCCCS ID:                                                                                                    |
| CTRT YEAR+ 35 STATUS+ A                                                                                                    |
|                                                                                                    |
| DEDUCTIBLE: 0.00 ILL FAIADLE: 202264.92                                                                                                    |
| TTL RCVRY: 0.00 TTL PREM TX: 3139.12                                                                                                    |
| 237958.73 LIABILITY: 237958.73 TOTAL PAID: 157017.79                                                                                                    |
| 237958.73 RT PERCENT:                                                                                                    |
|                                                                                                    |
| שתשה זושנים בשוות אוודאפתי מדוות                                                                                                    |
| RATE PAID PREMIUM RATE CNTY CTRT                                                                                                    |
| CODE AMOUNT TAX PAID TOTAL CODE TYPE                                                                                                    |
| 3918 153878.67 3139.12 157017.79 15 A                                                                                                    |
|                                                                                                    |
| 1                                                                                                    |
|                                                                                                    |
|                                                                                                    |
|                                                                                                    |
| 3                                                                                                    |
|                                                                                                    |
|                                                                                                    |
|                                                                                                    |
| 3=CLR 4=MSG 5=PRI 7=UP 8=DWN 10=TOP 11=BOT 12=ESC                                                                                                    |
|                                                                                                    |
| EZBSIMLU 13:43:49 3/1/2018 NUM 03:09:33 05.015                                                                                                    |
| DEDUCTIBLE: 0.00 TTL PAYABLE: 202264.92   TTL RCVRY: 0.00 TTL PREM TX: 3139.12   237958.73 LIABILITY: 237958.73 TOTAL PAID: 157017.79   237958.73 RI PERCENT: .85 PAYMENT DUE: 49386.25   RATE PAID PREMIUM RATE CNTY CTRT   CODE AMOUNT TAX PAID TOTAL CODE TYPE   3918 153878.67 3139.12 157017.79 15 A   3=CLR 4=MSG 5=PRI 7=UP 8=DWN 10=TOP 11=BOT 12=ESC   EZBSMLU 134349 3//2018 NUM 030933 05 |

#### **RI Audit Summary RI270**

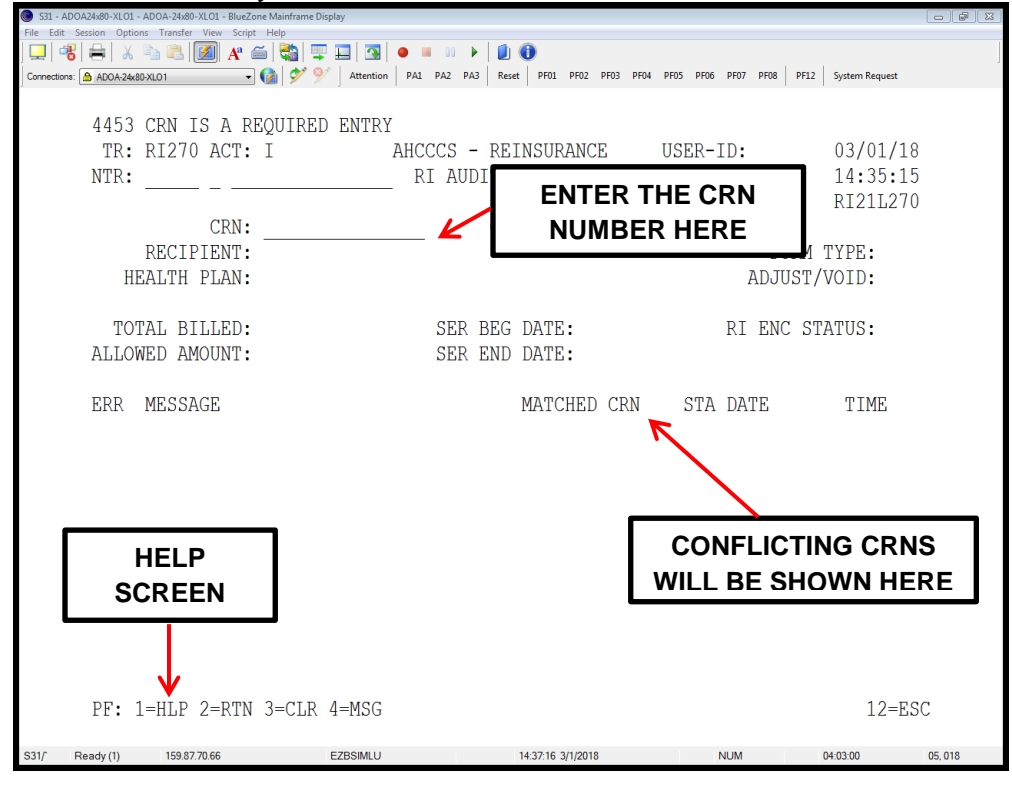

## Recoupment Details

| Son Hooren       | x80-XLUI - ADUA-24x80 | 0-XLO1 - BlueZone M | ainframe Display              |                |                       |                       |                     |              |
|------------------|-----------------------|---------------------|-------------------------------|----------------|-----------------------|-----------------------|---------------------|--------------|
| File Edit Sessio | on Options Transfer   | r View Script He    |                               |                | 0                     |                       |                     |              |
| 🖵   📲   🖷        | =   X = <b>-</b>      | 🗾 A' 🖮              | 🖼 🖳 🎫 🐨 👘                     |                | U                     |                       |                     |              |
| Connections: 🙆   | ADOA-24x80-XLO1       | - 讨                 | Section Attention PA1         | A2 PA3 Rese    | et PF01 PF02 PF03 PF0 | 4 PF05 PF06 PF07 PF08 | PF12 System Request |              |
|                  |                       |                     |                               |                |                       |                       |                     |              |
|                  |                       |                     |                               |                |                       |                       |                     |              |
|                  | <b>mp pt</b> 10       | 7                   | 2110                          |                |                       |                       | 00/01/10            |              |
|                  | TR: RIIZ              | ACT I               | AHC                           | CCS - RI       | SINSURANCE            | USER-ID:              |                     |              |
| N                | VTR:                  |                     | RI CA                         | SE AUDI'       | I ADJUSTMENTS         | 5                     | THIS SO             | REEN         |
|                  |                       |                     |                               |                |                       |                       |                     |              |
| C                | TAGE MU               |                     |                               |                |                       | -                     | IDENI               | IFIE2        |
| C                | ASE NU                | <b>T</b> 11F        |                               |                |                       |                       |                     | THERE        |
| C                | CASE TY               | 186                 | CRN AND R                     | ECUV           | ERED                  |                       |                     |              |
| F                | RECIPIE               |                     |                               | <b>6</b> 00/10 |                       | AHCCCS ID:            | WAS                 | AN           |
| F                | IEALTH                | ANIOU               |                               | 31101          |                       | CTRT YEAR.            |                     | <b>IMENT</b> |
|                  |                       |                     | DEDUC                         | TDIP.          | 0 00 1                | UT DEVADIE.           |                     |              |
|                  |                       |                     | DEDOCI                        | IBTE:          | 0.00 1                | IL TAIABLE:           | TO AN R             |              |
|                  |                       |                     | TTL RC                        | VRY:           | 0.00                  | TL PREM TX:           |                     |              |
| F                | ALLOWED A             | МТ: 20              | 3795 <mark>8.73 LTABIL</mark> | TTY:           | 2,7958.73 1           | 'OTAL PAID:           |                     | AUDII        |
| -                | יאפד ייסיאי           | т. 2                | 27050 72 DT DED               | CENT.          | 05 1                  | NVMENT DUE.           | REV                 | FW           |
| C C              | ASE IUIA              | ц. 2.               | 5/550./5 KI ELK               | CUNI:          | .05 [                 | AIMENI DUE:           |                     |              |
|                  |                       |                     | V                             |                |                       |                       |                     |              |
|                  |                       | ΑDJ                 | USTMENT                       | SEQ            | ADJUSTMENI            | 1                     |                     |              |
|                  | ΨYP                   | ום                  | SCRIPTION                     | NIIM           | AMOUNT                |                       |                     |              |
|                  | 111                   | DI                  |                               | 11011          | 10100101              |                       |                     |              |
|                  |                       |                     |                               |                |                       |                       |                     |              |
|                  |                       |                     |                               |                |                       |                       |                     |              |
|                  |                       |                     |                               |                |                       |                       |                     |              |
|                  |                       |                     |                               |                |                       | _                     |                     |              |
|                  |                       |                     |                               |                |                       | _                     |                     |              |
|                  |                       |                     |                               |                |                       | _                     |                     |              |
|                  |                       |                     |                               |                |                       |                       |                     |              |
|                  |                       |                     |                               |                |                       | _                     |                     |              |
|                  |                       |                     |                               |                |                       | _                     |                     |              |
| _                |                       |                     |                               | _              |                       |                       |                     |              |
| E                | ?F: 1=HLP             | 2=RTN 3=            | =CLR 4=MSG 5=CA               | S              | V=UP 8=DWN 9          | ECNF 10=TOP           | 11=BOT 12=ESC       |              |
|                  |                       |                     |                               |                |                       |                       |                     |              |
| S31/ Read        | dy (1) 159.8          | 7.70.66             | EZBSIMLU                      |                | 14:54:54 3/1/2018     | NUM                   | 04:20:38            | 05.015       |

# RI Override Summary

| 🔘 S31 - A  | ADOA24x80-XLO1 - A | DOA-24x80-XLO1 - BlueZ | one Mainframe Display |           |             |           |             |        |           |          |        |                |        |
|------------|--------------------|------------------------|-----------------------|-----------|-------------|-----------|-------------|--------|-----------|----------|--------|----------------|--------|
| File Edit  | Session Options    | Transfer View Scrip    | t Help                |           |             |           |             |        |           |          |        |                |        |
|            | 8 🖶 🕺              | 🖹 🖪 🚺 A 🕯              | 🏐   🧠 🔛               | 强   🧧     | • • • • •   |           |             |        |           |          |        |                |        |
| Connection | ns: 🙆 ADOA-24x80-> | KL01 -                 | ] 🚱 💇 🌱   4           | Attention | PA1 PA2 PA3 | Reset PF0 | L PF02 PF03 | B PF04 | PF05 PF06 | PF07 PF0 | 8 PF12 | System Request |        |
|            |                    |                        |                       |           |             |           |             |        |           |          |        |                |        |
|            |                    |                        |                       |           |             |           |             |        |           |          |        |                |        |
|            | TR: H              | RI140 ACT              | I                     | i         | AHCCCS -    | REINS     | URANCE      |        | USER-     | ID:      |        | 03/01/1        | 8      |
|            | NTR:               |                        |                       |           | RI OVER     | RIDE S    | UMMARY      |        |           |          |        | 15:20:23       | 3      |
|            | -                  |                        |                       |           |             |           |             |        |           |          |        | RT311.14       | 0      |
|            | CASE               | MIMBED .               |                       |           |             |           |             |        |           |          |        | 11101111       | •      |
|            | CADE I             | TVDE.                  |                       |           |             |           |             |        |           |          |        |                |        |
|            | CASE               | LIFE:                  |                       |           |             |           |             |        | Maga      | a TD     |        |                |        |
|            | RECIP.             | LENI:                  |                       |           |             |           |             |        | AHCCC     | S ID:    |        |                | _      |
|            | HEALTH             | H PLAN:                |                       |           |             |           |             |        | CTRT      | YEAR:    | 35     | STATUS: 1      | A      |
|            |                    |                        |                       | DEDU      | UCTIBLE:    |           | 0.0         | 0      |           |          |        |                |        |
|            |                    |                        |                       | TTL       | RCVRY:      |           | 0.0         | 0 TT   | L PAY.    | ABLE:    |        | 202264.93      | 2      |
|            | ALLOW              | ED AMT:                | 237958.7              | 3 LIA     | BILITY:     | 23        | 7958.7      | 3 TO   | TAL P.    | AID:     |        | 153878.6       | 7      |
|            | CASE               | TOTAL:                 | 237958.7              | 3 RT I    | PERCENT:    |           | . 8         | 5 PA   | YMENT     | DUE:     |        | 48386.2        | 5      |
|            |                    |                        |                       |           |             |           |             |        |           |          |        |                |        |
|            |                    | CRN/                   | 1                     | RROR      | ERROR       |           |             |        |           | 01       | VRD    | OVRD           |        |
|            | (S)EL              | SEO                    |                       | CODE      | DESC        |           |             |        |           | RI       | EASON  | DATE           |        |
|            |                    | ЪПÕ                    |                       |           |             |           |             |        |           | 1/1      | 11001  | DITL           |        |
|            |                    | 17                     |                       | 7720      | EXACT       | DIIPLTC   | ATE FO      | UND    |           | 0(       | 015    | 201712         | 04     |
|            | -                  | 17                     |                       | 1623      | SULLAR      | CODE      | R ATEF      | VUV    |           | 01       | 015    | 201712         | 01     |
|            | -                  | 10                     | 1                     | 1020      | DEINGU      | DANCE     |             | DECE   | TVED      | 0        | 015    | 201712         | 10     |
|            | -                  | 10                     | 1                     | 1000      | REINSU      | RANCE     | CLAIM       | RECE   | TADD      | 00       | 015    | 201001         | 10     |
|            | _                  | 18                     | 1                     | 1583      | REINSU      | RANCE     | CLAIM       | RECE   | IVED      | 00       | 015    | 201801         | 18     |
|            | _                  | 18                     | ]                     | 1583      | REINSU      | RANCE     | CLAIM       | RECE   | IVED      | 00       | 015    | 201802         | 16     |
|            |                    |                        |                       |           |             |           |             |        |           |          |        |                |        |
|            |                    |                        |                       |           |             |           |             |        |           |          |        |                |        |
|            | PF: 1=             | HLP 2=RTN              | 3=CLR 4=1             | MSG 5=    | =105        | 7=U       | P 8=DW      | IN     | 1         | 0=TOP    | 11=B   | OT 12=ES       | С      |
|            |                    |                        |                       |           |             |           |             |        |           |          |        |                |        |
| S31/       | Ready (1)          | 159.87.70.66           | EZB                   | SIMLU     |             | 15:22:1   | 3/1/2018    |        |           | NUM      |        | 04:47:59       | 05,015 |

#### **RI** Covered Services

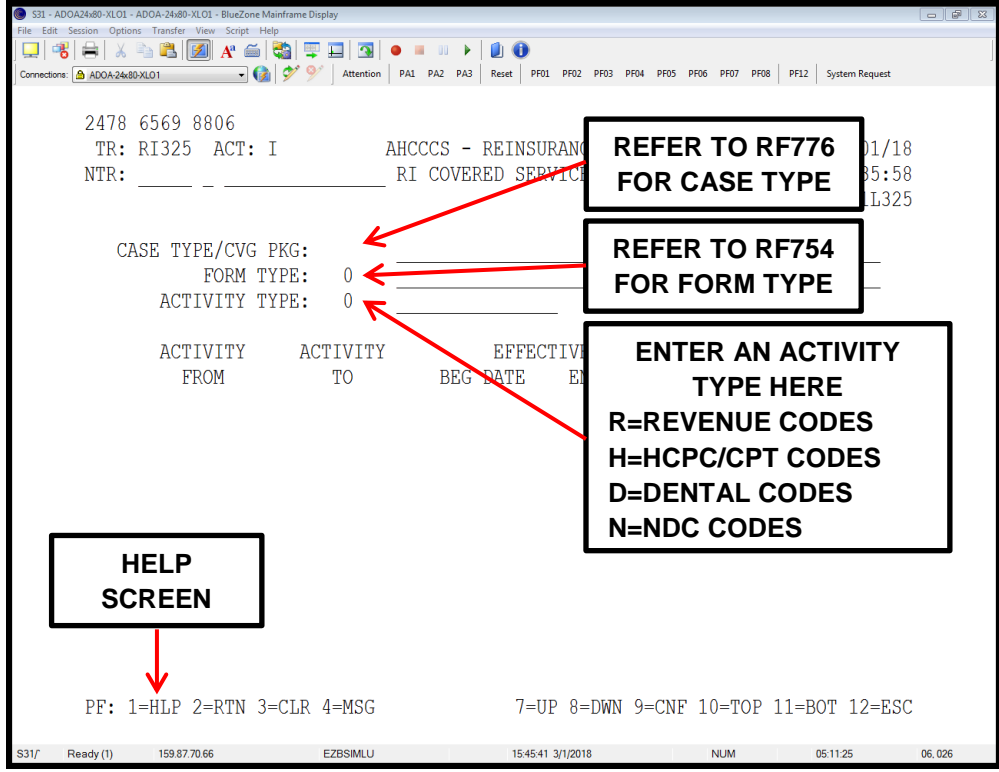

#### An example of a completed RI325 screen.

| File Edit  | Session Op    | tions Transfer View Script | Help                  |                          |                      |                |                     |        |
|------------|---------------|----------------------------|-----------------------|--------------------------|----------------------|----------------|---------------------|--------|
| ] 🖵   🦷    | 6 🖃 🖉         | 6 🕤 🖪 🗾 A 🕯                | •   🖼   🎞 🖽   🔐       |                          |                      |                | 1                   |        |
| Connection | ns: 🙆 ADOA-24 | 4x80-XLO1 -                | 🔞 🌮 🎐 Attention       | PA1 PA2 PA3 Reset PF01 P | F02 PF03 PF04 PF05 F | PF06 PF07 PF08 | PF12 System Request |        |
|            | TR            | RI325 ACT                  | : I                   | AHCCCS - REINSURA        | NCE USEI             | R-ID:          | 03/01/18            |        |
|            | NTR           |                            |                       | KI COVERED SERVI         | CE2                  |                | RI21L325            |        |
|            | (             | CASE TYPE/CVO<br>FORM      | J PKG: HEM<br>TYPE: I | UB I/P                   | URANCE               |                |                     |        |
|            |               | ACTIVITY                   | TYPE: R               | REVENUE CODE             |                      |                |                     |        |
|            |               | ACTIVITY                   | ACTIVITY              | EFFECTI                  | VE                   |                |                     |        |
|            |               | FROM                       | TO                    | BEG DATE                 | END DATE             |                |                     |        |
|            |               | 0000                       | 0999                  | 10/01/1994               |                      |                |                     |        |
|            |               |                            |                       |                          |                      |                |                     |        |
|            |               |                            |                       |                          |                      |                |                     |        |
|            |               |                            |                       |                          |                      |                |                     |        |
|            |               |                            |                       |                          |                      |                |                     |        |
|            |               |                            |                       |                          |                      |                |                     |        |
|            | PF:           | 1=HLP 2=RTN                | 3=CLR 4=MSG           | 7=UP                     | 8=DWN 9=CNF          | 10=TOP 1       | 1=BOT 12=ESC        |        |
| \$317      | Ready (1)     | 159 87 70 66               | EZBSIMI U             | 16-19-04 3/1             | /2018                | NUM            | 05:44:48            | 03 007 |

\* What you can see here is that for a HEM case type the I , inpatient, claim type is a covered service and that all revenue codes between 0000 to 0999 are accepted as of 10/01/1994.

#### **RI Approved Amount Determination**

| S30 - ADOA24x80-XLO1 - ADOA-24x80-XLO1 - BlueZone Mainframe | Display                 |                      |                         |                        | <b>a</b> X |
|-------------------------------------------------------------|-------------------------|----------------------|-------------------------|------------------------|------------|
| File Edit Session Options Transfer View Script Help         |                         |                      |                         |                        |            |
| ] 🖵   🐔   🖶   🔏 🖹 🚺 🗚 🗂 🖏 !                                 | 📮 🛄 🖪   😐 💷 🕨 🕨 📔       | 1 🕕                  |                         |                        |            |
| Connections: 🙆 ADOA-24x80-XLO1 👻 🎲                          | Attention PA1 PA2 PA3 F | Reset PF01 PF02 PF03 | PF04 PF05 PF06 PF07 PF0 | 08 PF12 System Request |            |
|                                                             |                         |                      |                         |                        |            |
| 1694 CASE NUMBER IS F                                       | EOUTRED                 |                      |                         |                        |            |
|                                                             | MACCOS -                | DETNCHDANCE          | HCED_TD.                | 03/02/19               |            |
| IK. KIZJU ACI. I                                            | AIICCCD -               | REINSULANCE          | DMINATION               | 10.45.20               |            |
| NIR:                                                        | KI APPROV               | ED AMI DEIE.         | RMINATION               | 10:45:20               |            |
|                                                             |                         |                      |                         | RI31L290               |            |
| CASE:                                                       | LINKED CASE NO:         |                      |                         |                        |            |
| CRN:                                                        | FORM: SUBC              | P CD:                | INPUT MD:               | FACTOR NDC:            |            |
|                                                             | -                       |                      |                         |                        |            |
| RT. APPR.                                                   | PATD.                   |                      | OVERRIDE .              |                        |            |
| 1(1• /1111(•                                                | 11110.                  |                      | 01010100.               |                        |            |
| MDC. ADDD.                                                  | COTN                    |                      | DEDUCM.                 |                        |            |
| MDC: APPR:                                                  | COIN:                   |                      | DEDUCT:                 |                        |            |
| OTH INS:                                                    |                         |                      | MDC PD:                 |                        |            |
| AHC ALLOW:                                                  | BILLED:                 |                      | PLAN PD:                |                        |            |
|                                                             |                         |                      | INTEREST:               |                        |            |
|                                                             |                         |                      | PLAN APPR:              |                        |            |
| PMT METHOD.                                                 |                         |                      |                         |                        |            |
|                                                             |                         |                      |                         |                        |            |
|                                                             |                         |                      |                         |                        |            |
|                                                             |                         |                      |                         |                        |            |
|                                                             |                         |                      |                         |                        |            |
|                                                             |                         |                      |                         |                        |            |
|                                                             |                         |                      |                         |                        |            |
|                                                             |                         |                      |                         |                        |            |
|                                                             |                         |                      |                         |                        |            |
|                                                             |                         |                      |                         |                        |            |
| DE. 1_UID 2_DEN 2 CIT                                       | A-MCC 5-DDT             |                      |                         | 10_ECC                 |            |
| rr: I-UPL S=KIN S=CPL                                       | 4-MOG J-PKI             |                      |                         | IZ=ESC                 |            |
| S30/_ Ready (1) 159.87.70.66                                | EZBSIMLU                | 10:56:45 3/2/2018    | NUM                     | 01:33:58 05, 009       | Ð          |

\* This screen details the RI approved amount for a specific CRN, except for transplants.

#### **Prior Authorization Screen**

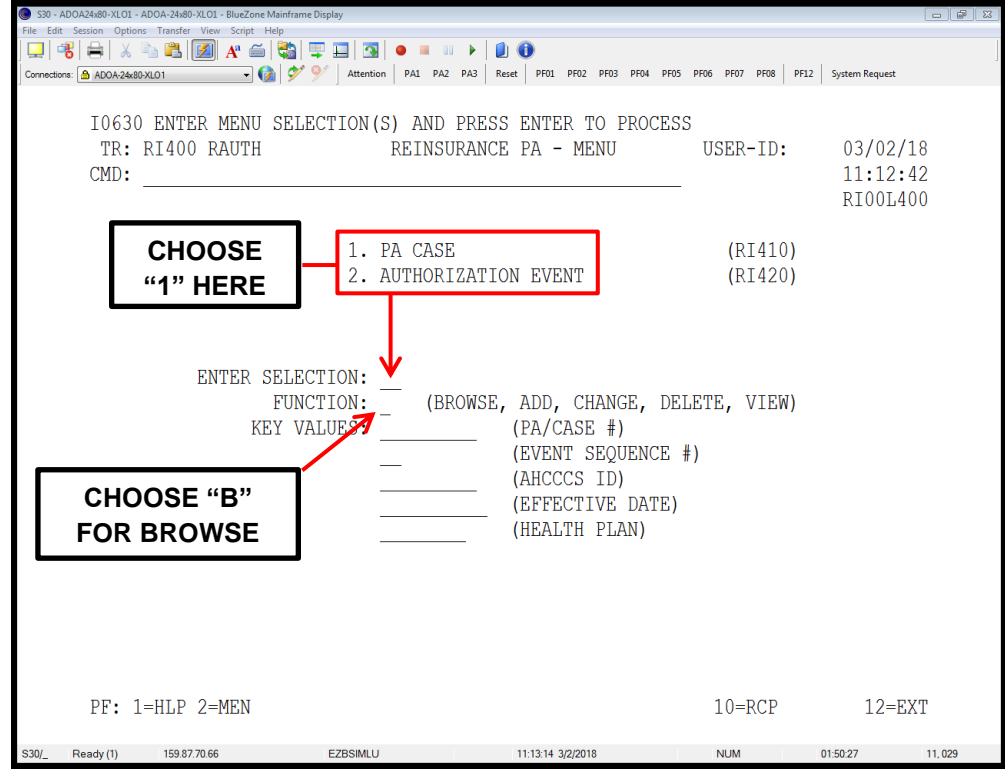

#### Prior Authorization screen RI410

| S30 - ADOA24x80-XLO1   | - ADOA-24x80-XLO1 - BlueZone N | fainframe Display  |                                   |                                           |        |
|------------------------|--------------------------------|--------------------|-----------------------------------|-------------------------------------------|--------|
| File Edit Session Opti | ions Transfer View Script He   | elp<br>🛤 📼 🗂 🗖 🔺 = | n <b>b   fh @</b>                 |                                           |        |
| Connections: ADOA-24   | A                              | 📲 🖵 🖿 🔤 🖉 –        | PA2 PA3 Reset PF01 PF02 PF03 PF04 | 4 PF05 PF06 PF07 PF08 PF12 System Request |        |
| ]                      |                                |                    |                                   |                                           |        |
| T059                   | 5 SELECT ADD (                 | A). CHANGE(C.U)    | . EXPAND(E). REPLICA              | TE(R). OR VIEW(V.I)                       |        |
| TR:                    | RT410 RCASE                    | REINSURA           | NCE PA CASE BROWSE                | USER-ID: 03/02/                           | 18     |
|                        | ni ito nondi                   | ribinoora          |                                   | 11:37:                                    | 42     |
| ENTER                  | R "V" TO VI                    | EW                 |                                   | ALT/SEC ID: N RI31L4                      | 10     |
|                        |                                |                    |                                   |                                           | 10     |
|                        |                                |                    |                                   |                                           |        |
| SEL.                   | PA CASE NO                     | AHCCCS ID          | EFFECTIVE DATES                   | STA PLAN TO BE CASE I                     | NO.    |
|                        |                                | 1110000 10         |                                   |                                           |        |
| •                      |                                |                    |                                   |                                           |        |
| -                      |                                |                    |                                   |                                           |        |
| -                      |                                |                    |                                   |                                           |        |
| -                      |                                |                    |                                   |                                           |        |
| -                      |                                |                    |                                   |                                           |        |
| -                      |                                |                    |                                   |                                           |        |
| -                      |                                |                    |                                   |                                           |        |
| -                      |                                |                    |                                   |                                           |        |
| _                      |                                |                    |                                   |                                           |        |
| _                      |                                |                    |                                   |                                           |        |
| _                      |                                |                    |                                   |                                           |        |
| _                      |                                |                    |                                   |                                           |        |
|                        |                                |                    |                                   |                                           |        |
| _                      |                                |                    |                                   |                                           |        |
|                        |                                |                    |                                   |                                           |        |
| PF:                    | 1=HLP 2=MEN                    | 4=TOG 5=PH         | RV 6=NXT 7=BKW 8=FWD              | 10=TOP 11=BOT 12=E2                       | XT     |
|                        |                                |                    |                                   |                                           |        |
| S30/_ Ready (1)        | 159.87.70.66                   | EZBSIMLU           | 11:38:23 3/2/2018                 | NUM 02:15:36                              | 06,008 |

## RI Encounter Error Summary

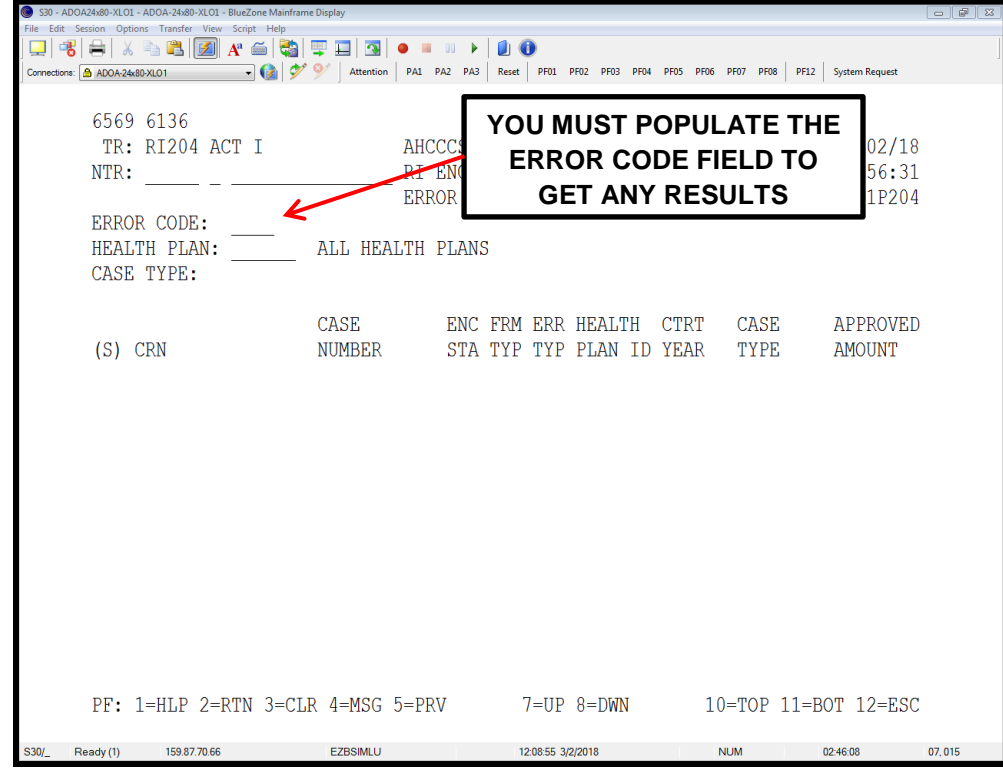

#### Audit Screens

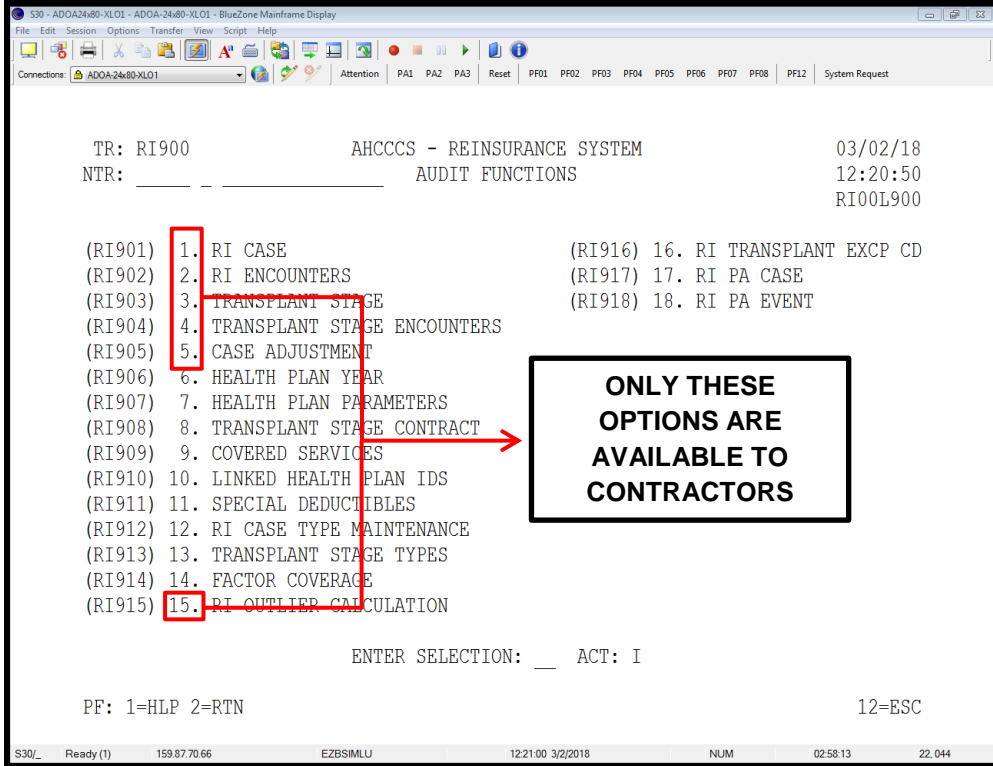

#### RI Case Audit Trail

| 0 - ADOA24x80-XLO1 - ADOA-24x80-XLO1 - BlueZone Mi<br>Edit Session Ontions Transfer View Scrint He | inframe Display           |                                               |                     |
|----------------------------------------------------------------------------------------------------|---------------------------|-----------------------------------------------|---------------------|
|                                                                                                    | 🍓 💷 🖬 🖪 🔹 🚥 🕨             | 0                                             |                     |
| ections: 🙆 ADOA-24x80-XLO1 🔹 🚱                                                                     | Y Y Attention PA1 PA2 PA3 | Reset PF01 PF02 PF03 PF04 PF05 PF06 PF07 PF08 | PF12 System Request |
|                                                                                                    |                           |                                               |                     |
| TR: RI901 ACT: 1                                                                                   | AHCCCS - 1                | REINSURANCE USER-ID:                          | 03/02/18            |
| NTR:                                                                                               | RI AUD                    | IT TRAIL                                      | 12:43:05            |
|                                                                                                    | RI                        | CASE                                          | RI21L901            |
|                                                                                                    |                           |                                               |                     |
| CMAMUC.                                                                                            | CASE:                     | 7                                             |                     |
| STATUS:                                                                                            | А                         | A                                             |                     |
| HEALIH FLAN ID:<br>CONTRACT VEND.                                                                  |                           |                                               |                     |
| CONTRACT IMAR:                                                                                     |                           |                                               |                     |
| CADE LIFE:                                                                                         |                           |                                               |                     |
| ARCUUS ID:<br>DECIM DATE.                                                                          | 10/01/2016                | 10/01/2016                                    |                     |
| END DATE:                                                                                          | 10/01/2010                | 10/01/2010                                    |                     |
| PAYMENT POT.                                                                                       | 75                        | 75                                            |                     |
| DEDUCTIBLE.                                                                                        | 25000 00                  | 25000 00                                      |                     |
| TOTAL VALUE.                                                                                       | 34154 48                  | 34154 48                                      |                     |
| PAID YTD:                                                                                          | 6865.86                   | 6865.86                                       |                     |
| FFS IND:                                                                                           | N                         | N                                             |                     |
| PRR PLAN AMT:                                                                                      | .00                       | .00                                           |                     |
| RI PA NUM:                                                                                         |                           |                                               |                     |
| MM RVW DAT:                                                                                        |                           |                                               |                     |
| MODIFICATION:                                                                                      | 02/07/2018 06:44:         | 37PM 015 01/03/2018 11:21:                    | 23PM 015            |
|                                                                                                    | 1                         |                                               |                     |
| PF: 1=HLP 2=RTN 3=                                                                                 | =CLR 4=MSG                | 7=UP 8=DWN                                    | 12=ESC              |
| Ready (1) 159.87.70.66                                                                             | EZBSIMLU                  | 12:44:04 3/2/2018 NUM                         | 03:21:17 06.038     |
| ()                                                                                                 |                           |                                               |                     |
|                                                                                                    | í                         |                                               | ٦                   |
| THE DATE OF                                                                                        |                           | BROWSE                                        |                     |
| THE MOST                                                                                           |                           | THROUGH                                       |                     |
| ECENT ACTION                                                                                       |                           | PRIOR                                         |                     |
|                                                                                                    | J                         |                                               |                     |
|                                                                                                    |                           | ACTIONS BY                                    |                     |
|                                                                                                    |                           | PRESSING F8                                   |                     |

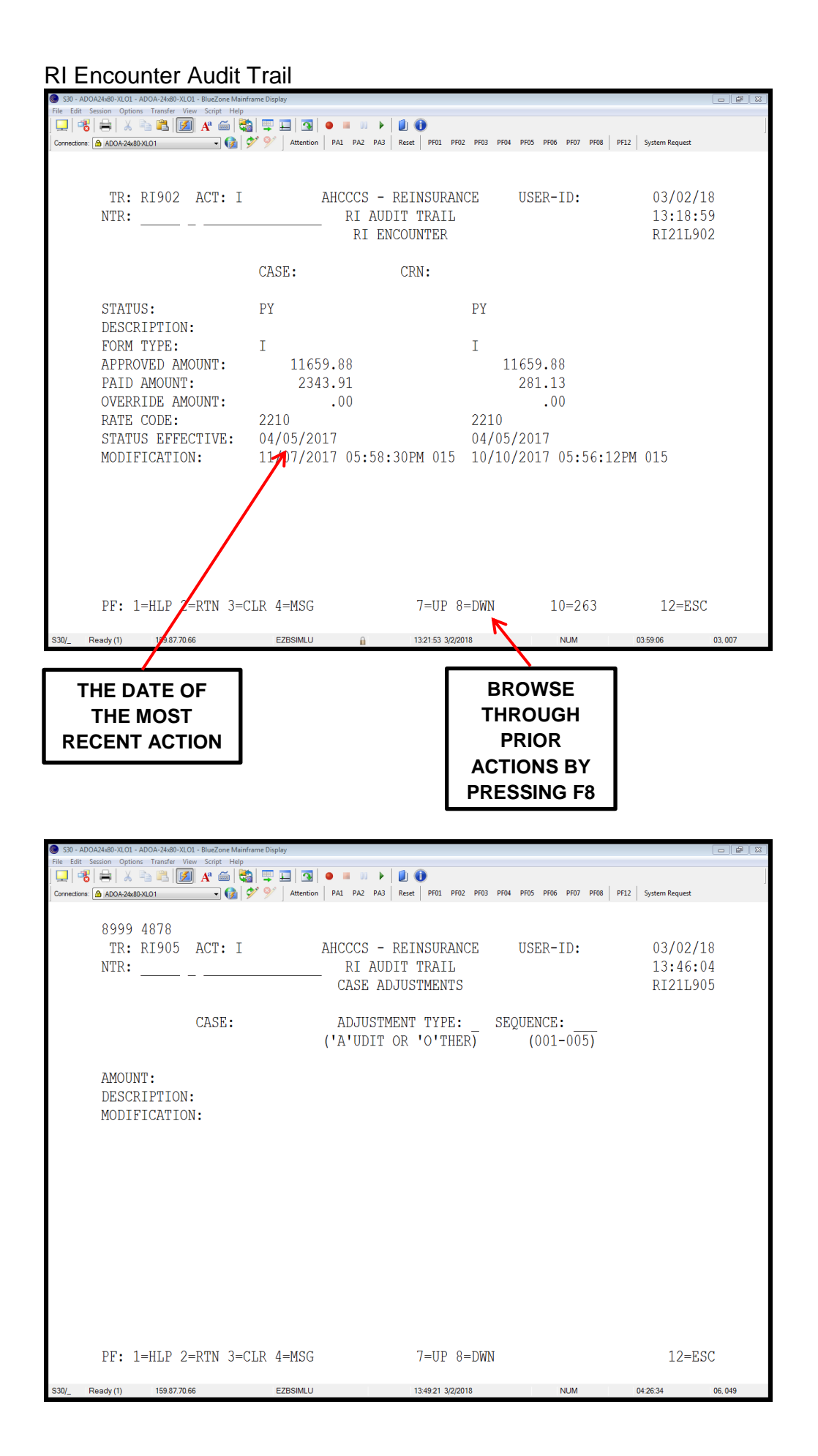

# Audit Trail For Transplant Stages

| 🔘 S30     | ADOA24x80-XL  | 01 - ADOA-24x80-XLO1 - BlueZor | ne Mainframe Display |                                |                         | x B .                    |
|-----------|---------------|--------------------------------|----------------------|--------------------------------|-------------------------|--------------------------|
| File Edi  | t Session O   | otions Transfer View Script    | Help                 |                                |                         |                          |
| 🖵   🕯     | 8 🖶           | X 🐚 🖺 🚺 A 🕯                    | š   🔩   🐺 🛄   🛐      | 😐 = 😐 🕨 🔔 🔮                    |                         |                          |
| Connectio | ons: 🙆 ADOA-2 | 4x80-XLO1 -                    | 🔞 梦 所 Attention      | PA1 PA2 PA3 Reset PF01 PF02 PF | F03 PF04 PF05 PF06 PF07 | PF08 PF12 System Request |
|           |               |                                |                      |                                |                         |                          |
|           | 545           | 0 NO RECORDS                   | FOUND FOR S          | SLECTION CRITERIA              |                         |                          |
|           | 010<br>תיים   | • DIQU3 NCT.                   | т                    | AUCCCS - DEINGUDANCE           | HCED_TD.                | 03/02/19                 |
|           | 71            | : K1905 ACI:                   | . I                  | ANCCCS - REINSURANCE           | OSEK-ID:                | 05/02/10                 |
|           | NTR           | :                              |                      | _ RI AUDIT TRAIL               |                         | 15:01:34                 |
|           |               |                                |                      | TRANSPLANT STAGE               |                         | RI21L903                 |
|           |               |                                |                      |                                |                         |                          |
|           |               |                                | CASE                 | STACE .                        | SECHENCE 1              |                          |
|           |               |                                | CADE.                | (NIAME)                        |                         |                          |
|           |               |                                |                      | (NAME)                         | (SEQ)                   |                          |
|           | STA           | TUS:                           |                      |                                |                         |                          |
|           | SER           | VICE BEG DATE                  | 1:                   |                                |                         |                          |
|           | SER           | VICE END DATE                  | l:                   |                                |                         |                          |
|           | CON           |                                |                      |                                |                         |                          |
|           | DIT           | INACI INVIDI                   | • /10                |                                |                         |                          |
|           | BIL           | LING PROVIDER                  | <:                   |                                |                         |                          |
|           | BIL           | LING AMOUNT:                   |                      |                                |                         |                          |
|           | APP           | ROVED AMOUNT:                  |                      |                                |                         |                          |
|           | PΔT           |                                |                      |                                |                         |                          |
|           | 0100          | DDIDE MOUNE.                   |                      |                                |                         |                          |
|           | OVE           | RRIDE AMOUNT:                  |                      |                                |                         |                          |
|           | RAT           | E CODE:                        |                      |                                |                         |                          |
|           | PAY           | AUTHORIZATIC                   | ON:                  |                                |                         |                          |
|           | MOD           | TETCATION.                     |                      |                                |                         |                          |
|           | nob           | IIIOnIION.                     |                      |                                |                         |                          |
|           |               |                                |                      |                                |                         |                          |
|           |               |                                |                      |                                |                         |                          |
|           |               |                                |                      |                                |                         |                          |
|           |               |                                |                      |                                |                         |                          |
|           | DF.           | 1-HID 2-DTM                    | 3-CIP A-MSC          | 7-IIP 8-D                      | MN                      | 12-FSC                   |
|           | F F •         | I-HPE S-VIN                    | 2-CUK 4-M3G          | 7-0F 0-D                       | WIN                     | 12-630                   |
| S30/_     | Ready (1)     | 159.87.70.66                   | EZBSIMLU             | 15:01:58 3/2/2018              | NUM                     | 05:39:11 06.025          |
|           |               |                                |                      |                                |                         |                          |
|           |               |                                |                      |                                |                         |                          |
|           |               |                                |                      |                                |                         |                          |

| <b>300</b> - 7 | AD 0 A24X00-X20 |                                      | 2.0ne Mainmanie L | ispiay        |                      |               |              |                 |                  |                           |
|----------------|-----------------|--------------------------------------|-------------------|---------------|----------------------|---------------|--------------|-----------------|------------------|---------------------------|
| File Edit      | 🐮 Session Op    | tions Transfer View Scr<br>6 🖹 🖺 🚺 🗛 | ipt Help          | . 🗖 💽 🔹 🖷     | - III 🕨 🚺 📵          | )             |              |                 |                  |                           |
| Connectio      | ns: 🙆 ADOA-24   | 4x80-XL01                            | - 🔞 🐓 🦻           | Attention PA1 | PA2 PA3 Reset        | PF01 PF02 PF  | 03 PF04 PF05 | 6 PF06 PF07 PF0 | 08 PF12 System F | Request                   |
|                |                 | _                                    |                   |               |                      |               |              |                 |                  |                           |
|                | 5450            | ) NO RECORD                          | S FOUND           | FOR SELECT    | CION CRITE           | RIA           | II.O         |                 | 0.2              | 100/10                    |
|                | TR              | RI904 AC                             | r: 1              | AHCU          | CS - REIN            | SURANCE       | 05           | ER-ID:          | U3,<br>15        | /02/18                    |
|                | NIK             | •                                    |                   | трамсрт       | AUDII I<br>ANT STACE | FNCOIN        | TEDS         |                 | IJ<br>IJ         | 102:20<br>211.90 <i>1</i> |
|                |                 |                                      |                   | TIMINITI      | JANI JIAGE           | ENCOUN.       | 11110        |                 | 1/1.             | 210004                    |
|                |                 |                                      | CASE              | :             | STAGE:               |               | SEQUEN       | CE: 1           |                  |                           |
|                |                 |                                      | CRN               | :             |                      | (NAME)        |              | (SEQ)           |                  |                           |
|                |                 |                                      |                   |               |                      |               |              |                 |                  |                           |
|                | STA:            | TUS:                                 |                   |               |                      |               |              |                 |                  |                           |
|                | FOR             | M TIPE:<br>IFICATION.                |                   |               |                      |               |              |                 |                  |                           |
|                | HOD.            | IFICATION.                           |                   |               |                      |               |              |                 |                  |                           |
|                |                 |                                      |                   |               |                      |               |              |                 |                  |                           |
|                |                 |                                      |                   |               |                      |               |              |                 |                  |                           |
|                |                 |                                      |                   |               |                      |               |              |                 |                  |                           |
|                |                 |                                      |                   |               |                      |               |              |                 |                  |                           |
|                |                 |                                      |                   |               |                      |               |              |                 |                  |                           |
|                |                 |                                      |                   |               |                      |               |              |                 |                  |                           |
|                |                 |                                      |                   |               |                      |               |              |                 |                  |                           |
|                |                 |                                      |                   |               |                      |               |              |                 |                  |                           |
|                |                 |                                      |                   |               |                      |               |              |                 |                  |                           |
|                |                 |                                      |                   |               | -                    |               |              |                 |                  |                           |
|                | PF:             | 1=HLP 2=RT                           | N 3=CLR           | 4=MSG         | ./                   | =05 8=D1      | WN           |                 |                  | 12=ESC                    |
| S30/           | Ready (1)       | 159.87.70.66                         |                   | EZBSIMLU      | 15:                  | 2:37 3/2/2018 |              | NUM             | 05:39:50         | 06,025                    |

#### Reports available via the AHCCCS SFTP Server for Contractor use and reference:

Reinsurance Pend Report RI91L205 Reinsurance Remittance Advice RI81L310 Reinsurance Case Summary RI91L105 **Reinsurance Case Initiation RI91L100** Reinsurance Case Reconciliation RI91L315 (Available in Comma Delimited format or Report Text Format) RI COMMAFIL.RI91L100.INIT.HP .CSV RI COMMAFIL.RI91L105.SUMM.HP .CSV RI COMMAFIL.RI91L315.RECON.HP .CSV .CSV RI\_COMMAFIL.RI91L205.PEND.HP\_ RI COMMAFIL.RI91L310.REMIT.HP .CSV RI 91M100.INITIATION.\_\_\_\_.TXT RI 91M105.SUMMARY. .TXT RI 91M315.RECONCILIATION. \_.TXT RI 91M310.REMITTANCE. .TXT

#### RI91L100 - Case Initiation Report

This report is a basic summary of case information for all cases created during the previous month's Reinsurance Case Creation cycle. It reports and details all Encounters that associated to those cases initiated within the reporting period.

#### RI91L105 - Case Summary Report

This report is a summary of case information for all cases active during the monthly RI cycle and lists Reinsurance Encounter status information for all Encounters associated to the case. It reports summary totals of Case Allowed, Liability, Premium Tax, and Paid amounts as well as detailed descriptions of each Encounter applied to the Reinsurance case.

#### RI91L315 - Case Reconciliation Report

This report is a basic summary of case information with a detailed listing of all Encounters that potentially apply to an active Reinsurance case but are not yet associated to the case. It includes Encounters in the Edit/Audit process to permit reconciliation of Encounter records with Reinsurance records.

#### RI91L205 - Pended RI Encounters

This report is a summary of case information for all active cases that have pending Reinsurance Encounters during that reporting period. It lists the edit codes, edit descriptions and edit counts.

#### RI91L310 - Remittance Advice

This report is generated after the monthly Reinsurance payment cycle. It is a summary of all financial activity applied to only those Reinsurance cases that were included in the payment run. Financial activity and Reinsurance Encounters detailed in the Remittance Advice include payments, replacements, voids and denials.